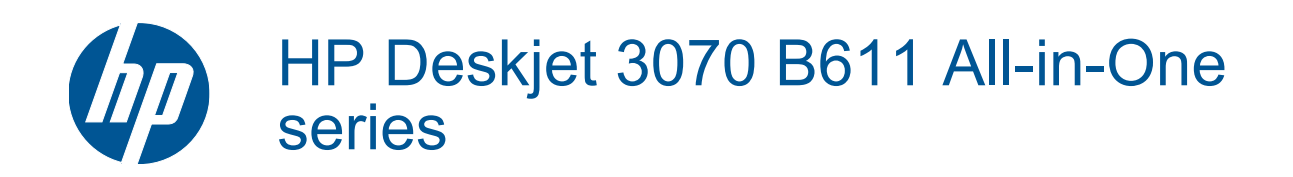

## Innhold

| 1  | Slik gjør du det                                                               | 3                |
|----|--------------------------------------------------------------------------------|------------------|
| 2  | Bli kjent med HP All-in-One                                                    |                  |
|    | Skriverdeler                                                                   | 5                |
|    | Kontrollpanelfunksjoner                                                        | 6                |
|    | Trådløsinnstillinger                                                           | 6                |
|    | Statuslamper                                                                   | 7                |
|    | Automatisk avslåing                                                            | 8                |
| _  |                                                                                |                  |
| 3  | Utskrift<br>Obier ut fete seefer                                               | 0                |
|    | Skrive ut totografier.                                                         |                  |
|    | Skrive ut dokumenter                                                           |                  |
|    | Skrive ut Hurtigskjemaer                                                       |                  |
|    | Skrive ut på konvolutter                                                       |                  |
|    | Tips for vellykket utskrift                                                    | 11               |
| 4  | ePrint fra hvor som helst                                                      |                  |
| 1  | ePrint fra hvor som helst                                                      |                  |
| _  |                                                                                |                  |
| 5  | Grunnleggende om papir                                                         |                  |
|    | Anbefalt papir for utskrift                                                    |                  |
|    | Legge i medier                                                                 |                  |
| 6  | Kopiering og skanning                                                          |                  |
|    | Kopiere                                                                        |                  |
|    | Skanne til en datamaskin                                                       |                  |
|    | Tips for vellykket konjering                                                   | 25               |
|    | Tips for vellykket skanning                                                    | 26               |
|    |                                                                                |                  |
| 7  | Arbeide med blekkpatroner                                                      |                  |
|    | Kontrollere de beregnede blekknivåene                                          |                  |
|    | Bestille blekkpatroner                                                         | 27               |
|    | Bytte ut patronene                                                             |                  |
|    | Informasjon om blekkpatrongaranti                                              |                  |
| 8  | Tilkobling                                                                     |                  |
| Č  | WiFi Protected Setup (WPS – krever WPS-ruter)                                  | 31               |
|    | Tradisionell trådløs tilkobling (krever ruter)                                 |                  |
|    | IISE tilkohling (ikke nettverkelikohling)                                      | 32               |
|    | Endre fra en LISR tilkabling til et trådjøst nettverk                          | 32               |
|    | Koble til en ny skriver                                                        | 32               |
|    | Endre nettverkeinnetillinger                                                   |                  |
|    | Tips for konfiguracion og bruk av nettverkstilkohlet skriver                   |                  |
|    | Avanserte verktøv for skriveradministrasion (for nettverkstilkohlede skrivere) |                  |
|    |                                                                                |                  |
| 9  | Løse et problem                                                                |                  |
|    | Forbedre utskriftskvaliteten                                                   |                  |
|    | Fjerne fastkjørt papir                                                         |                  |
|    | Kan ikke skrive ut                                                             |                  |
|    | Nettverk                                                                       | 43               |
|    | HPs kundestøtte                                                                | 43               |
| 10 | Taknick information                                                            |                  |
| 10 | Morknad                                                                        | ٨E               |
|    | Informacion om blokknatronbrikko                                               | 40<br>4 <i>6</i> |
|    | nnonnasjon om blekkpallonblikke                                                |                  |
|    | FTUUUKISPESIIIKäsjullel                                                        |                  |
|    | Program for mijømessig produktiorvallning                                      |                  |

| Informasjon om forskrifter | 51 |
|----------------------------|----|
| Stikkordregister           |    |

## 1 Slik gjør du det

Lær hvordan du bruker HP All-in-One

- Skriverdeler på side 5
- Legge i medier på side 18
- Bytte ut patronene på side 28
- Fjerne fastkjørt papir på side 36

## 2 Bli kjent med HP All-in-One

- <u>Skriverdeler</u>
- Kontrollpanelfunksjoner
- Trådløsinnstillinger
- <u>Statuslamper</u>
- Automatisk avslåing

## Skriverdeler

• HP All-in-One vist forfra og ovenfra

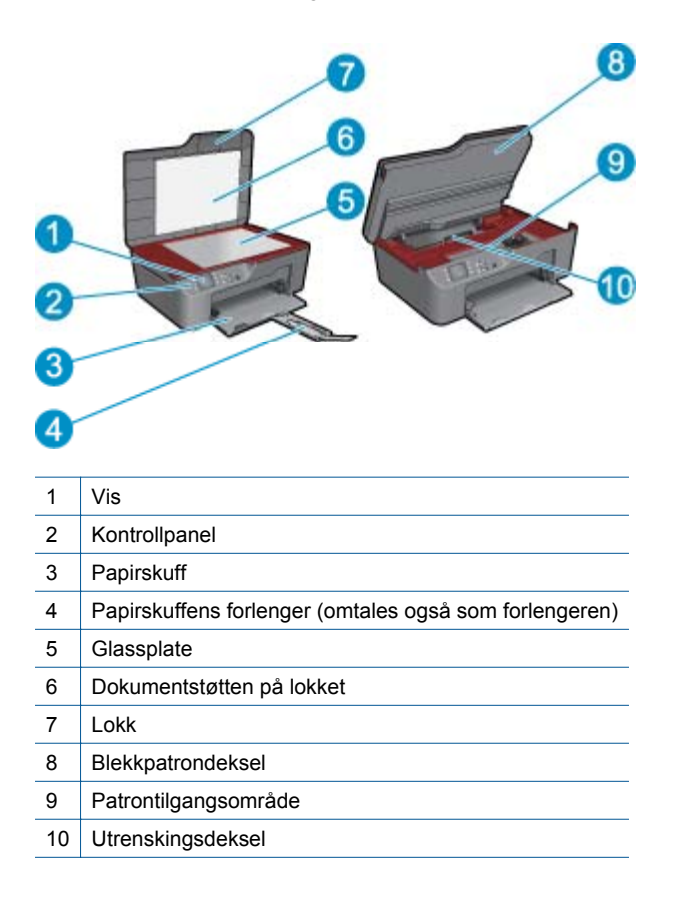

HP All-in-One sett bakfra

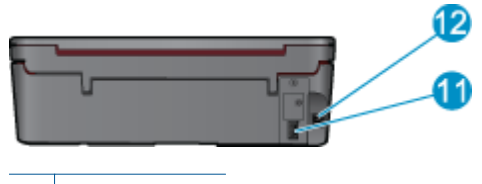

11 Bakre USB-port

12 Strømtilkobling

## Kontrollpanelfunksjoner

- Kontrollpanelfunksjoner
  - 1 Tilbake: Går tilbake til forrige skjermbilde.
  - 2 Avbryt: Stopper gjeldende operasjon, gjenoppretter standardinnstillinger.
  - 3 **Oppsett**: Åpner **Oppsett**-menyen der du kan kontrollere blekknivåer, endre innstillingen for automatisk avslåing, utføre vedlikeholdsoppgaver og angi region og språk.
- 4 Valg-knapper: Bruk knappene til å velge menyelementer på skriverskjermen.
- 5 **Trådløst**-statuslampe og -knapp: Blått lys angir trådløs tilkobling. Et trykk på denne knappen åpner trådløsmenyen. Trykk og hold til lampen blinken for å starte WPS trykknapp-modus.
- 6 ePrint-lampe og -knapp: Hvitt lys angir at ePrint er tilkoblet. Et trykk på denne knappen viser skriverens e-postadresse og ePrint-menyvalg.
- 7 På-knapp

## Trådløsinnstillinger

Trykk på Trådløst-knappen for å se trådløsstatus og menyvalg.

- Hvis skriveren har en aktiv tilkobling til det trådløse nettverket, vil skriverskjermen vise Tilkoblet og skriverens IP-adresse.
- Hvis trådløst er deaktivert (trådløs radio av) og det trådløse nettverket ikke er tilgjengelig, viser skjermen Trådløst av.
- Hvis trådløst er aktivert (trådløs radio på) og du ikke har noen trådløs tilkobling, viser skjermen at skriveren enten er i ferd med å Koble til eller er Ikke tilkoblet.

Du kan bruke skriverskjermen til å innhente informasjon om trådløsnettverket, etablere en trådløs tilkobling og mer.

| Hvordan?                                                                    | Instruksjoner                                                                                                    |
|-----------------------------------------------------------------------------|----------------------------------------------------------------------------------------------------|
| Skrive ut en nettverkskonfigurasjonsside.                                   | <ol> <li>Trykk på Trådløst-knappen for å vise</li></ol>                                                             |
| Nettverkskonfigurasjonssiden vil vise nettverksstatus, vertsnavn,           | Trådløsmeny. <li>Fra Trådløsmeny velger du Skriv rapporter.</li> <li>Fra Skriv rapporter-menyen velger du</li>      |
| nettverksnavn og mer.                                                       | Konfigurasjon.                                                                                                    |
| Skrive ut testrapporten for trådløst nettverk.                              | <ol> <li>Trykk på Trådløst-knappen for å vise</li></ol>                                                             |
| Testrapporten for trådløst nettverk vil vise diagnostikkresultatene for det | Trådløsmeny. <li>Fra Trådløsmeny velger du Skriv rapporter.</li> <li>Fra Skriv rapporter-menyen velger du Test</li> |
| trådløse nettverket, trådløs signalstyrke, oppdagede nettverk og mer.       | av trådløst.                                                                                                    |

### (forts.)

| Hvordan?                                                        | Instruksjoner                                                                                                    |  |
|-----------------------------------------------------------------|----------------------------------------------------------------------------------------------------|--|
| Vise signalstyrken for den trådløse tilkoblingen.               | <ol> <li>Trykk på Trådløst-knappen for å vise<br/>trådløsmenyen.</li> <li>Fra Trådløsmeny velger du Tilkoblet IP<br/>XXX.XXX.XX.XX.</li> <li>Skriverskjermen vil nå vise styrken på det<br/>trådløse signalet.</li> </ol>                                          |  |
| Gjenopprette nettverksinnstillinger til standardinnstillingene. | <ol> <li>Trykk på trådløsknappen for å åpne<br/>Trådløsmeny.</li> <li>Fra Trådløsmeny velger du Innstillinger.</li> <li>Fra Innstillinger-menyen velger du<br/>Gjenopprett standarder.</li> <li>Bekreft valget for å gjenopprette<br/>standardverdier.</li> </ol>  |  |
| Slå trådløst på eller av.                                       | <ol> <li>Trykk på trådløsknappen for å åpne<br/>Trådløsmeny.</li> <li>Fra Trådløsmeny velger du<br/>Trådløsinnstillinger.</li> <li>Fra Innstillinger-menyen velger du Trådløst<br/>på/av.</li> <li>Fra Trådløst på/av-menyen velger du På<br/>eller Av.</li> </ol> |  |
| Etablere en Wi-Fi Protected Setup (WPS)-tilkobling.             | WiFi Protected Setup (WPS – krever WPS-ruter)<br>på side 31                                                                                                    |  |

## Statuslamper

- <u>Trådløslampe</u>
- ePrint-statuslampe
- Lampe for på/av-knapp

## Trådløslampe

(I) • Wireless

| Lampens virkemåte | Løsning                                                                                                    |
|-------------------|----------------------------------------------------------------------------------------------------|
| Αν                | Trådløst er av. Trykk på <b>Trådløst</b> -knappen for å<br>åpne trådløsmenyen på skriverskjermen. Bruk<br>trådløsmenyen til å aktivere trådløs utskrift.                              |
| Blinker langsomt  | Trådløst er på, men ikke koblet til et nettverk.<br>Hvis tilkoblingen ikke kan etableres, må du<br>kontrollere at skriveren er innenfor<br>dekningsområdet til det trådløse signalet. |
| Blinker raskt     | Det har oppstått en feil. Se meldingene på skriverskjermen.                                                                                                    |
| På                | Trådløs tilkobling er etablert, og du kan skrive ut.                                                                                                    |

## ePrint-statuslampe

🕥 🔹 ePrint

| Lampens virkemåte | Løsning                                                                                               |  |
|-------------------|----------------------------------------------------------------------------------------------------|--|
| Av                | ePrint er deaktivert. Trykk på <b>ePrint</b> -knappen for<br>å åpne ePrint-menyen på skriverskjermen. |  |
| På                | ePrint er på og tilkoblet.                                                                            |  |

## Lampe for på/av-knapp

| Lampens virkemåte | Løsning                                                                                                    |
|-------------------|----------------------------------------------------------------------------------------------------|
| Av                | Enheten er slått av.                                                                                             |
| Pulserer          | Angir at enheten er i hvilemodus. Enheten går<br>automatisk inn i hvilemodus etter 5 minutter uten<br>aktivitet. |
| Blinker raskt     | Det har oppstått en feil. Se meldingene på skriverskjermen.                                                      |
| På                | Skriveren er på og klar til å skrive ut.                                                                         |

## Automatisk avslåing

Automatisk avslåing er som standard aktivert når du slår på skriveren. Når automatisk avslåing er aktivert, vil skriveren slå seg av automatisk etter 2 timer uten aktivitet for å hjelpe deg med å redusere strømforbruket. Automatisk avslåing deaktiveres automatisk når skriveren etablerer en trådløs eller Ethernet-tilkobling (hvis støttet) til nettverket. Du kan endre innstillingen for automatisk avslåing fra kontrollpanelet. Når du har endret innstillingen, vil skriveren opprettholde den. Automatisk avslåing slår skriveren helt av slik at du må bruke på/av-knappen for å slå den på igjen.

## Slik endrer du innstillingen for automatisk avslåing

- 1. Fra startskjermbildet på kontrollpanelet, som viser **Kopi**, **Skann** og **Hurtigskjemaer**, trykker du på **Oppsett**knappen.
  - Werk Hvis du ikke ser startskjermbildet, trykker du på Tilbake-knappen til det kommer frem.
- 2. Fra Oppsett-menyen på skriverskjermen velger du Auto-avslåing.
- 3. Fra Auto-avslåing-menyen velger du Aktivert eller Deaktivert, og deretter bekrefter du innstillingen.
- Tips Hvis du skriver ut via et trådløst eller Ethernet-tilkoblet nettverk, bør automatisk avslåing være deaktivert for å sikre at utskriftsjobber ikke går tapt. Selv når automatisk avslåing er deaktivert, settes skriveren i hvilemodus etter 5 minutter uten aktivitet for å hjelpe deg med å redusere strømforbruket.

## 3 Utskrift

Velg en utskriftsjobb for å fortsette.

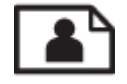

Skrive ut fotografier på side 9

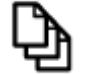

Skrive ut dokumenter på side 10

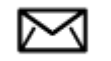

Skrive ut på konvolutter på side 11

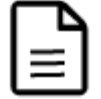

Skrive ut Hurtigskjemaer på side 10

Se Tips for vellykket utskrift på side 11 hvis du vil ha mer informasjon.

## Skrive ut fotografier

## Skrive ut et fotografi på fotopapir

- 1. Trekk ut papirskuffen.
- 2. Fjern alt papir fra papirskuffen, og legg i fotopapiret med utskriftssiden ned.
  - Merk Hvis fotopapiret har perforert avrivningskant, legger du fotopapiret i skuffen slik at avrivningskanten vender utover.

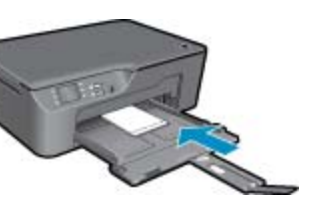

Se Legge i medier på side 18 hvis du vil ha mer informasjon.

- 3. Åpne Fil-menyen i programmet, og velg Skriv ut.
- 4. Kontroller at produktet ditt er den valgte skriveren.
- Klikk på knappen som åpner Egenskaper-dialogboksen.
   Denne knappen kan hete Egenskaper, Alternativer, Skriveroppsett, Skriver eller Innstillinger, avhengig av programmet.
- 6. Velg de riktige alternativene.
  - I kategorien Oppsett velger du Stående eller Liggende retning.
  - I kategorien Papir/kvalitet velger du riktig papirtype og utskriftskvalitet fra nedtrekkslisten Medier.

- Merk For maksimal oppløsning går du til Papir/kvalitet-fanen og velger Fotopapir, beste kvalitet fra nedtrekkslisten Medier. Gå deretter til Avansert-fanen og velg Ja fra nedtrekkslisten Skriv ut med maksimal oppløsning. Hvis du vil skrive ut med maksimal oppløsning i gråtoner, velger du Høy kvalitet, gråtoner fra Skriv ut i gråtoner på nedtrekkslisten. Deretter velger du Maks oppløsning etter å ha valgt Fotopapir, best kvalitet.
- 7. Klikk på OK for å gå tilbake til dialogboksen Egenskaper.
- 8. Klikk på OK og deretter på Skriv ut eller OK i dialogboksen Skriv ut.
- Merk Ikke la ubrukt fotopapir bli liggende i innskuffen. Papiret kan krølle seg, noe som kan redusere kvaliteten på utskriften. Fotopapiret må være flatt før utskrift.

## Skrive ut dokumenter

#### Slik skriver du ut fra et program

- 1. Kontroller at papirskuffen er åpen.
- 2. Kontroller at det er lagt papir i papirskuffen.

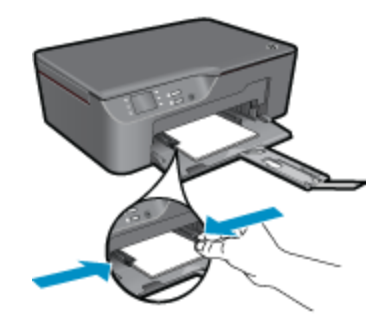

Se Legge i medier på side 18 hvis du vil ha mer informasjon.

- 3. Klikk på Skriv ut-knappen i programmet du bruker.
- 4. Kontroller at produktet ditt er den valgte skriveren.
- Klikk på knappen som åpner Egenskaper-dialogboksen.
   Denne knappen kan hete Egenskaper, Alternativer, Skriveroppsett, Skriver eller Innstillinger, avhengig av programmet.
- 6. Velg de riktige alternativene.
  - I kategorien Oppsett velger du Stående eller Liggende retning.
  - I kategorien Papir/kvalitet velger du riktig papirtype og utskriftskvalitet fra nedtrekkslisten Medier.
- 7. Klikk på OK for å lukke dialogboksen Egenskaper.
- 8. Klikk på Skriv ut eller OK for å starte utskriften.

Merk 1 Du kan skrive ut dokumentet på begge sider av papiret i stedet for bare én side. Klikk på Avansertknappen i kategorien Papir/kvalitet eller Oppsett. Fra menyen Sider å skrive ut velger du Skriv ut bare oddetallssider. Klikk på OK for å skrive ut. Når oddetallssidene av dokumentet er skrevet ut, tar du ut dokumentet fra utskuffen. Legg papiret tilbake i innskuffen med den blanke siden vendt opp. Gå tilbake til menyen Sider å skrive ut, og velg Skriv ut bare partallssider. Klikk på OK for å skrive ut.

**Merk 2** Hvis de utskrevne dokumentene ikke er justert etter margene på papiret, må du kontrollere at du har valgt riktig språk og region. Velg **Oppsett** og deretter **Språk/region** på skriverskjermen. Velg ditt språk og deretter region fra alternativene som vises. Riktig innstilling for **Språk/region** sikrer at skriveren bruker riktige standardinnstillinger for papirstørrelse.

## Skrive ut Hurtigskjemaer

Bruk Hurtigskjemaer til å skrive ut kontorskjemaer, papirtyper og spill.

## Skrive ut Hurtigskjemaer

- 1. Velg Hurtigskjemaer fra menyen på skriverskjermen.
  - Tips Hvis alternativet Hurtigskjemaer ikke vises på skriverskjermen, trykker du på Tilbake-knappen til Hurtigskjemaer-alternativet vises.
- 2. Trykk på valgknappene for å velge Kontorskjemaer, Papirtype eller Spill. Velg deretter OK.
- 3. Når du har valgt typen Valg som du vil skrive ut, velger du antall kopier og trykker på OK.

## Skrive ut på konvolutter

Du kan legge én eller flere konvolutter i innskuffen i HP All-in-One. Ikke bruk glansede eller pregede konvolutter eller konvolutter som har klips eller vinduer.

Merk Hvis du vil ha mer informasjon om hvordan du formaterer tekst som skal skrives ut på konvolutter, se hjelpefilene til tekstbehandlingsprogrammet. For best mulig resultat bør du bruke etiketter for returadressen på konvolutter.

#### Slik skriver du ut på konvolutter

- 1. Kontroller at papirskuffen er åpen.
- 2. Skyv papirskinnene utover.
- Legg konvoluttene i midten av skuffen. Utskriftssiden skal vende ned. Klaffen skal være på venstre side. Se Legge i medier på side 18 hvis du vil ha mer informasjon.
- 4. Skyv konvoluttene inn i skriveren til de stopper.
- 5. Skyv papirskinnene tett inntil kantene på konvoluttene.

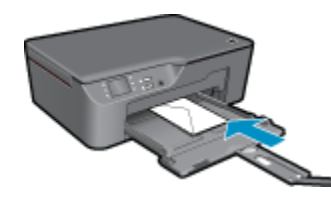

- Klikk på knappen som åpner Egenskaper-dialogboksen.
   Denne knappen kan hete Egenskaper, Alternativer, Skriveroppsett, Skriver eller Innstillinger, avhengig av programmet.
- 7. Velg de riktige alternativene.
- I kategorien Papir/kvalitet velger du riktig papirtype og utskriftskvalitet fra nedtrekkslisten Medier.
- 8. Klikk på OK og deretter på Skriv ut eller OK i dialogboksen Skriv ut.

## Tips for vellykket utskrift

For vellykket utskrift må HP-patronene fungere riktig og ha tilstrekkelig blekk, papiret må være lagt i riktig og produktet må ha riktige innstillinger.

### Blekktips

- Bruk ekte HP-blekkpatroner.
- Installer blekkpatronene, gul, magenta, cyan og svart, riktig. Du finner mer informasjon i Bytte ut patronene på side 28.
- Kontroller de beregnede blekknivåene i patronene for å forsikre deg om at det er nok blekk. Du finner mer informasjon i Kontrollere de beregnede blekknivåene på side 27.

- Du finner mer informasjon i Forbedre utskriftskvaliteten på side 35.
- · Hvis du ser blekkflekker på baksiden av de utskrevne sidene, bruker du Verktøy-menyen til å rengjøre.
  - Fra startskjermbildet, som viser Kopi, Skann og Hurtigskjemaer, trykker du på Oppsett-knappen.

Z Merk Hvis du ikke ser startskjermbildet, trykker du på Tilbake-knappen til det kommer frem.

- Bla gjennom Verktøy-menyen til du ser Rens blekkflekker, og velg deretter OK.
- Følg veiledningen på skjermen.

## Tips om å legge i papir

- Legg i en bunke med papir (ikke bare ett ark) Alt papiret i bunken må ha samme størrelse og være av samme type for å unngå papirstopp
- · Legg i papiret med utskriftssiden ned.
- · Kontroller at papiret i papirskuffen ligger flatt, og at kantene ikke er bøyd eller revet.
- Juster papirbreddeskinnene i papirskuffen slik at de ligger tett inntil hele papirbunken. Kontroller at papirbreddeskinnen ikke bøyer papiret i papirskuffen.
- Du finner mer informasjon i Legge i medier på side 18.

## Tips for skriverinnstillinger

- I kategorien Papir/kvalitet i skriverdriveren velger du riktig papirtype og utskriftskvalitet fra Medier-listen.
- Velg riktig størrelse fra Papirstørrelse-lissten i kategorien Papir/kvalitet.
- Klikk på HP All-in-One-ikonet på skrivebordet for å åpne Skriverprogramvare. I Skriverprogramvare klikker du på **Skriverhandlinger** og deretter **Angi innstillinger** for å åpne skriverdriveren.
  - Merk Du kan også åpne Skriverprogramvare ved å klikke på Start > Programmer > HP > HP Deskjet 3070 B611 series > HP Deskjet 3070 B611 series

## Merknader

- Originale HP-blekkpatroner er utviklet og testet med HPs skrivere og papir slik at du alltid får gode resultater.
  - Merk HP kan ikke garantere kvaliteten og påliteligheten til rekvisita som ikke er fra HP. Produktservice eller -reparasjoner som blir nødvendig fordi det er brukt rekvisita fra andre enn HP, dekkes ikke av garantien.

Hvis du mener at du har kjøpt ekte HP-blekkpatroner, går du til:

www.hp.com/go/anticounterfeit

- Advarsler og indikatorer om blekknivå viser bare anslag for planleggingsformål.
  - Merk Når du ser et varsel om lite blekk, bør du ha en ny patron tilgjengelig for å unngå mulige utskriftsforsinkelser. Du trenger ikke å bytte ut blekkpatroner før utskriftskvaliteten blir uakseptabel.
- Programvareinnstillinger som er valgt i skriverdriveren, gjelder bare for utskrift, ikke for kopiering og skanning.
- Du kan skrive ut dokumentet på begge sider av papiret i stedet for bare én side.
  - Merk Klikk på Avansert-knappen i kategorien Papir/kvalitet eller Oppsett. Fra listen Sider å skrive ut velger du Skriv ut bare oddetallssider. Klikk på OK for å skrive ut. Når oddetallssidene av dokumentet er skrevet ut, tar du ut dokumentet fra utskuffen. Legg papiret tilbake i innskuffen med den blanke siden vendt opp. Gå tilbake til listen Sider å skrive ut, og velg Skriv ut bare partallssider. Klikk på OK for å skrive ut.
- Skrive ut med bare svart blekk
  - Merk Hvis du vil skrive ut et svart-hvitt-dokument med bare svart blekk, klikker du på Avansert-knappen. Fra nedtrekksmenyen Skriv ut i gråtoner velger du Bare svart blekk. Klikk deretter på OK.

## Skrive ut med Maksimal oppløsning

Bruk maksimal oppløsning for å skrive ut skarpe bilder i høy kvalitet på fotopapir.

Se de tekniske spesifikasjonene for å finne utskriftsoppløsningen ved maksimal oppløsning.

Utskrift med maksimal oppløsning tar lengre tid enn utskrift med andre innstillinger, og krever mye diskplass.

#### Skrive ut med maksimal oppløsning

- 1. Pass på at du har lagt fotopapir i innskuffen.
- 2. Åpne Fil-menyen i programmet, og velg Skriv ut.
- 3. Kontroller at produktet ditt er den valgte skriveren.
- Klikk på knappen som åpner Egenskaper-dialogboksen.
   Denne knappen kan hete Egenskaper, Alternativer, Skriveroppsett, Skriver eller Innstillinger, avhengig av programmet.
- 5. Klikk på kategorien Papir/kvalitet.
- 6. I Medier-listen klikker du på Fotopapir, best kvalitet.
  - Merk Fotopapir, best kvalitet må velges fra Medier-listen i kategorien Papir/kvalitet for å aktivere utskrift med maksimal oppløsning.
- 7. Klikk på Avansert-knappen.
- 8. I området Skriverfunksjoner velger du Ja fra nedtrekkslisten Skriv ut med maksimal oppløsning.
- 9. Velg Papirstørrelse fra nedtrekkslisten Papir/utskrift.
- 10. Klikk på OK for å lukke de avanserte alternativene.
- 11. Bekreft Papirretning i kategorien Oppsett, og klikk på OK for å skrive ut.

Kapittel 3

## 4 ePrint fra hvor som helst

**ePrint**-funksjonen på produktet gir en praktisk utskriftsfunksjon som lar deg skrive ut fra hvor som helst. Når den er aktivert, tildeler **ePrint** en e-postadresse til produktet. Når du skal skrive ut, sender du ganske enkelt en e-postmelding som inneholder dokumentet ditt, til den adressen. Du kan skrive ut bilder og Word-, PowerPoint- og PDF-dokumenter. Det er enkelt!

ePrint fra hvor som helst

## ePrint fra hvor som helst

## Slik skriver du ut et dokument fra hvor som helst

- 1. Finn e-postadressen til ePrint.
  - **a**. Trykk på **ePrint**-knappen på kontrollpanelet. Du vil se **Innstillinger**-menyen for webtjenester på skriverskjermen.
  - b. Velg Vis e-postadresse fra skriverskjermen for å vise skriverens e-postadresse.
  - Merk Hvis du skal bruke ePrint, må webtjenester være aktivert. Hvis webtjenester ikke er aktivert, vil du se en melding som leder deg til Skriverprogramvare. Åpne Skriverprogramvare, velg ePrint og følg instruksjonene på skjermen for å aktivere.
  - ☆ Tips Du kan skrive ut e-postadressen eller registrerings-URLen ved å velge Skriv ut infoark fra Innstillinger-menyen på skriverskjermen.
- 2. Lag og send e-postmelding.
  - a. Lag en ny e-postmelding og skriv produktets e-postadresse i Til-boksen.
  - b. Skriv meldingsteksten, og legg ved dokumentene eller bildene du vil skrive ut.
  - c. Send e-postmeldingen. Produktet skriver ut e-posten.
    - Merk Produktet må være koblet til Internett for å kunne motta e-post. E-posten skrives ut straks den mottas. I likhet med all annen e-post, er det ingen garanti for når eller om den vil bli mottatt. Når du registrerer elektronisk med ePrint, kan du sjekke status for jobbene.
  - ☆ Tips Hvis du har aktivert Auto-avslåing, bør du deaktivere det før du bruker ePrint. Hvis du vil ha mer informasjon, se Automatisk avslåing på side 8.

Merk 1 Enheten må være tilkoblet trådløst til et aktivt nettverk.

**Merk 2** Dokumenter som er skrevet ut med **ePrint**, kan se annerledes ut enn originalen. Stil, formatering og tekstflyt kan være forskjellig fra originaldokumentet. Hvis du har dokumenter som må skrives ut med høyere kvalitet (som juridiske dokumenter), anbefaler vi at du skriver ut fra programmet på datamaskinen slik at du får mer kontroll over utseendet på utskriften.

Klikk her for å koble til Internett for mer informasjon.

Kapittel 4

## 5 Grunnleggende om papir

- Anbefalt papir for utskrift
- Legge i medier

## Anbefalt papir for utskrift

Hvis du ønsker en best mulig utskriftskvalitet, anbefaler vi at du bruker HP-papir som er spesielt utformet for den typen prosjekt du skriver ut.

Det er ikke sikkert at alle disse papirtypene er tilgjengelige, avhengig av landet/regionen du befinner deg i.

## ColorLok

 HP anbefaler vanlig papir med ColorLok-logo for utskrift og kopiering av dagligdagse dokumenter. Alt papir med ColorLok-logoen er uavhengig testet for å tilfredsstille de høye standardene for pålitelighet og utskriftskvalitet, for å produsere dokumenter med skarpe, livfulle farger og kraftigere svart, og for å tørke raskere enn ordinært papir. Se etter papir med ColorLok-logoen i en rekke tykkelser og størrelser fra store papirprodusenter.

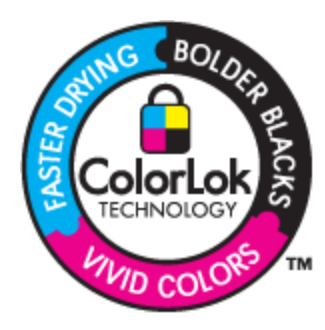

### HP Advanced-fotopapir

 Dette tykke fotopapiret tørker raskt for enkel håndtering uten smitte. Det er bestandig mot vann, flekker, fingeravtrykk og fuktighet. Bildene dine ser ut og føles som butikkfremstilte fotografier. Det er tilgjengelig i mange størrelser, inkludert A4, 8,5 x 11 tommer, 10 x 15 cm (med eller uten avrivningskant) og 13 x 18 cm, og i to finisher - glanset eller mykt glanset (matt sateng). Det er syrefritt for mer holdbare dokumenter.

## HP Everyday Fotopapir

 Skriv ut fargerike bilder til en rimelig pris på et papir som er laget for uformell fotoutskrift. Dette rimelige fotopapiret tørker raskt for å gi enklere håndtering. Papiret gir skarpe og klare bilder med en hvilken som helst blekkskriver. Det er tilgjengelig med halvglanset finish i mange størrelser, inkludert A4, 8,5 x 11 tommer og 10 x 15 cm (med eller uten avrivningskant). Det er syrefritt for å gi mer holdbare fotografier.

### HP Brochure Paper eller HP Superior Inkjet Paper

 Dette papiret er glanset eller matt på begge sider slik at det kan brukes på begge sidene. Det er det perfekte valget for fotorealistiske reproduksjoner og forretningsgrafikk til rapportomslag, spesielle presentasjoner, brosjyrer, utsendelser og kalendere.

### HP Premium Presentasjon Papir eller HP Professional Papir

• Dette er tykt, tosidig matt papir som er perfekt til presentasjoner, tilbud, rapporter og nyhetsbrev. Det er tykt papir med imponerende egenskaper.

## HP Bright White Inkjet-papir

• HP Bright White Inkjet-papir gir farger med høy kontrast og skarp tekst. Det er ugjennomsiktig nok til at tosidige fargeutskrifter ikke skinner gjennom, noe som gjør det ideelt til nyhetsbrev, rapporter og flygeblader. Det har ColorLok-teknologi for mindre smitte, kraftigere svart og livfulle farger.

## HP utskriftspapir

 HP utskriftspapir er et flerfunksjonspapir av høy kvalitet. Det lager dokumenter som ser ut og føles som om de har mer substans enn dokumenter som er skrevet ut på standard flerfunksjons- eller kopipapir. Det har ColorLok-teknologi for mindre smitte, kraftigere svart og livfulle farger. Det er syrefritt for mer holdbare dokumenter.

## HP kontorpapir Paper

 HP Office Paper er et flerfunksjonspapir av høy kvalitet. Det passer til kopier, utkast, notater og andre dagligdagse dokumenter. Det har ColorLok-teknologi for mindre smitte, kraftigere svart og livfulle farger. Det er syrefritt for mer holdbare dokumenter.

## HP påstrykningspapir

• HP påstrykningspapir (for fargede tekstiler eller for lyse og hvite tekstiler) er den ideelle løsningen når du vil lage egne t-skjortemotiver fra digitale fotografier.

### HP Premium Inkjet transparentfilmer

 HP Premium Inkjet transparentfilm gjør fargepresentasjoner livfulle slik at de gjør større inntrykk. Denne filmen er enkel å bruke og håndtere, og den tørker hurtig uten flekker.

## HP økonomifotopakker

 HP økonomifotopakker inneholder originale HP-patroner og HP Advanced-fotopapir slik at du sparer tid og kan være sikker på at du skriver ut rimelige fotografier i profesjonell kvalitet med HP All-in-One. Originalt HPblekk og HP Advanced-fotopapir er laget for å virke sammen slik at fotografiene blir holdbare og livfulle, utskrift etter utskrift. Flott for utskrift av alle feriebildene eller flere eksemplarer som kan deles.

## Legge i medier

Velg en papirstørrelse for å fortsette.

## Slik legger du i papir i full størrelse

**a**. Senk papirskuffen.

Senk papirskuffen og trekk ut forlengeren.

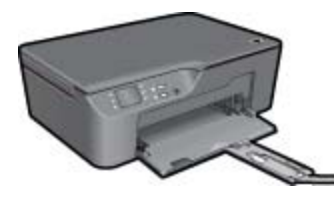

Skyv papirbreddeskinnene utover.
 Skyv papirbreddeskinnene utover.

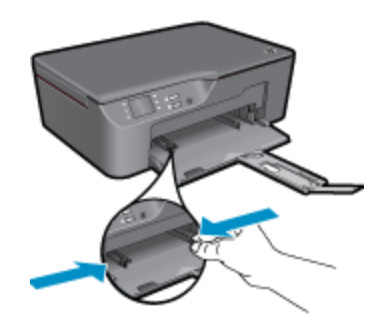

c. Legg i papir.

Legg bunken med papir i papirskuffen med kortsiden frem og utskriftssiden ned.

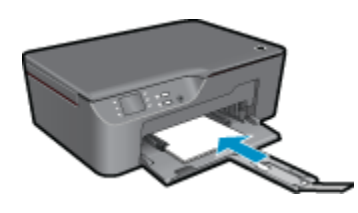

Skyv papirbunken til den stopper.

Juster papirbreddeskinnene slik at de ligger inntil begge sidene av papirbunken.

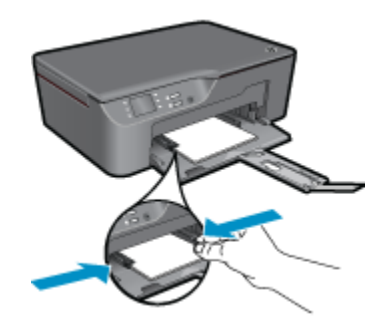

## Legge i papir med liten størrelse

**a**. Skyv ut papirskuffen.

Skyv papirskuffen og trekk ut forlengeren.

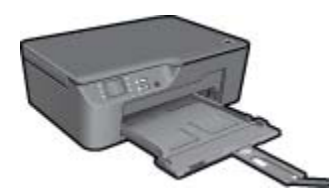

b. Skyv papirbreddeskinnene utover. Skyv papirbreddeskinnene utover.

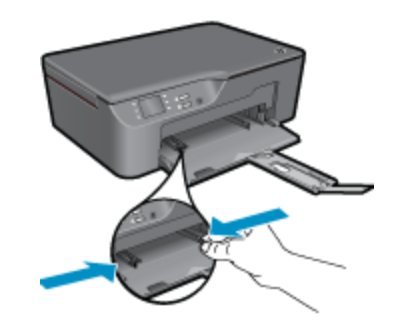

c. Legg i papir.

Legg inn bunken med fotopapir med den korte siden ned og utskriftssiden ned. Skyv papirbunken inn til den stopper.

Merk Hvis fotopapiret har perforert avrivningskant, legger du fotopapiret i skuffen slik at avrivningskanten vender utover.

Juster papirbreddeskinnene slik at de ligger inntil begge sidene av papirbunken.

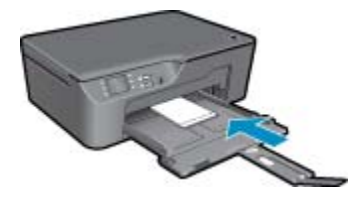

Skyv inn papirskuffen.

## Legge i konvolutter

a. Senk papirskuffen

Senk utskuffen og trekk ut forlengeren.

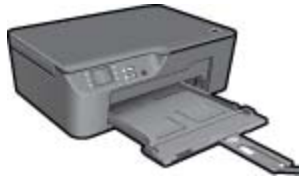

Skyv papirbreddeskinnene utover.
 Skyv papirbreddeskinnen utover.

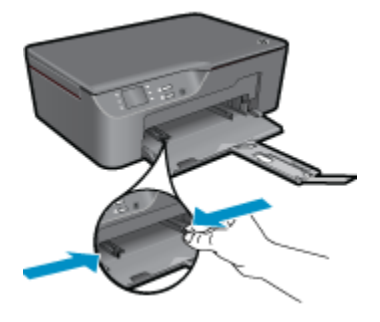

Fjern alt papir fra hovedinnskuffen.

c. Legge i konvolutter.

Legg i én eller flere konvolutter i midten av innskuffen. Utskriftssiden skal vende opp. Klaffen skal være på venstre side og vende ned.

Skyv konvoluttbunken ned til den stopper.

Skyv papirbreddeskinnen til høyre mot bunken med konvolutter til den stopper.

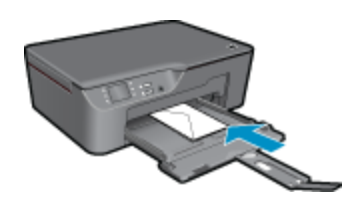

Kapittel 5

## 6 Kopiering og skanning

- Kopiere
- <u>Skanne til en datamaskin</u>
- <u>Tips for vellykket kopiering</u>
- <u>Tips for vellykket skanning</u>

## Kopiere

Med Kopi-menyen på skriverskjermen kan du enkelt velge antall kopier og farger eller svart-hvitt for kopiering på vanlig papir. For mer avanserte innstillinger, som endring av papirtype og -størrelse, justering av mørkheten på kopien og endring av størrelse på kopien, velger du Innstillinger fra Kopi-menyen. Klikk på en kopieringstype for å fortsette.

## Enkel kopiering

a. Legg i papir.

Legg papir i full størrelse i papirskuffen.

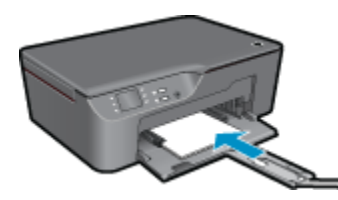

b. Legg i originalen.
 Løft dekselet på produktet.

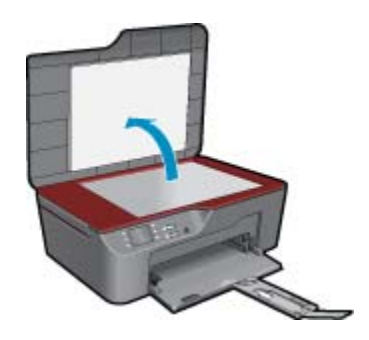

Legg originalen med utskriftssiden ned i fremre høyre hjørne på glasset.

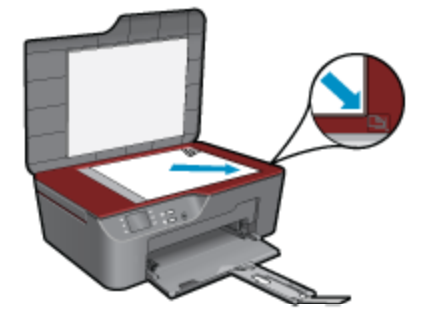

Lukk lokket.

c. Velg Copy (Kopier) fra menyen på skriverskjermen for å åpne Kopi-menyen.

Hvis du ikke ser **Copy (Kopier)** på skriverskjermen, trykker du på tilbakeknappen til du ser **Copy (Kopier)**.

Fra Kopi-menyen trykker du på knappen ved siden av Kopi.

Trykk på knappen ved siden av **Kopiantall** for å øke eller redusere antall kopier. Trykk på knappen ved siden av **OK** for å bekrefte.

Trykk på knappen ved siden av **Kopi, svart** eller **Kopi, farge** for å kopiere på vanlig papir i A4 eller 8,5 x 11 tommer.

## Flere kopifunksjoner

▲ Fra Kopi-menyen trykker du på valgknappen ved siden av Innstillinger for å åpne Kopiinnstillingermenyen.

**Papirstørrelse/type**: Du vil se menyer for å velge papirstørrelse og papirtype. Innstillingen for vanlig papir vil skrive ut med normal utskriftskvalitet på vanlig papir. Innstillingen for fotopapir vil skrive ut i best kvalitet på fotopapir.

**Endre størrelse: Faktisk størrelse** lager en kopi som har samme størrelse som originalen, men margene på det kopierte bildet kan være avkuttet. **Tilpass til papir** lager en kopi som er midtstilt med en hvit ramme rundt. Bildet er enten forstørret eller forminsket slik at det passer størrelsen på det valgte papiret. **Tilpasset størrelse** lar deg øke størrelsen på bildet ved å velge verdier som er høyere enn 100 %, eller redusere bildestørrelsen ved å velge verdier som er lavere enn 100 %.

Lysere / mørkere: Justerer kopieringsinnstillingene for å gjøre kopier lysere eller mørkere.

Merk Etter to minutter uten aktivitet vil kopieringsalternativene automatisk settes tilbake til standardinnstillingene vanlig papir i størrelsen A4 eller 8,5 x 11 tommer (avhengig av region).

## Skanne til en datamaskin

Du kan starte en skanning fra kontrollpanelet på skriveren eller fra datamaskinen. Skann fra kontrollpanelet hvis du raskt vil skanne én side til en bildefil. Skann fra datamaskinen hvis du vil skanne flere sider til én fil, definere filformatet for skanningen eller justere det skannede bildet.

## Forberede skanningen

- ▲ Slik forbereder du skanningen:
  - a. Legg i originalen.

Løft dekselet på produktet.

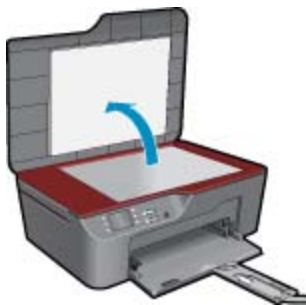

Legg originalen med utskriftssiden ned i fremre høyre hjørne på glasset.

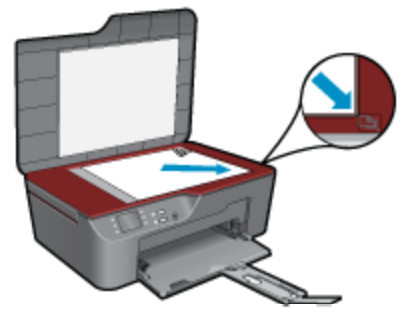

Lukk lokket.

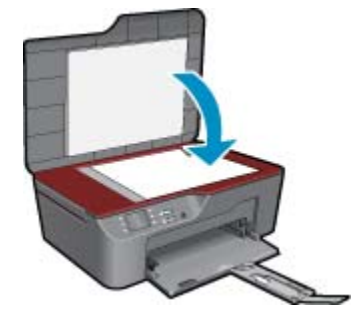

**b**. Start skanning.

#### Skanne fra skriverens kontrollpanel

- 1. Velg Skann fra menyen på skriverskjermen. Hvis du ikke ser Skann på skriverskjermen, trykker du på Tilbake-knappen til du gjør det.
- 2. Velg datamaskinen du vil skanne til, fra skriverskjermen.

Hvis datamaskinen din ikke er oppført på skriverskjermen, må du kontrollere at datamaskinen er koblet til skriveren, enten trådløst eller med en USB-kabel. Hvis du har en trådløs tilkobling og har bekreftet at tilkoblingen virker, må du aktivere trådløs skanning i programvaren.

- a. Klikk på HP All-in-One-ikonet på skrivebordet for å åpne Skriverprogramvare.
  - Merk Du kan også åpne Skriverprogramvare ved å klikke på Start > Programmer > HP > HP Deskjet 3070 B611 series > HP Deskjet 3070 B611 series
- b. Klikk på ikonet Skannerhandlinger.
- c. Klikk på Administrer Skann til datamaskin.
- Merk Du kan velge at alternativet Skann til datamaskin alltid skal være aktivert. Hvis denne funksjonen alltid er aktiv, kan du velge Skann-alternativet fra skriverskjermen for å skanne til trådløst tilkoblede datamaskiner som er i bruk. Hvis denne funksjonen ikke alltid er aktiv, må du aktivere Skann til datamaskin i Skriverprogramvare før du skanner. Dette påvirker bare Skann-knappen på skriverens kontrollpanel. Uavhengig av om Skann til datamaskin er aktivt eller ikke, kan du alltid skanne fra datamaskinen.
- Finn det skannede bildet på datamaskinen. Når skanningen er lagret, åpnes et Windows Utforsker-vindu i katalogen der skanningen ble lagret.

## Skanne fra datamaskinen

- 1. Åpne HP Scan-programmet. Klikk på Start > Programmer >HP > HP Deskjet 3070 B611 series >HP Skann
- 2. Velg typen skanning du ønsker, fra snarveismenyen, og klikk på Skann.
  - Merk Hvis Vis forhåndsvisning er valgt, kan du justere det skannede bildet på forhåndsvisningsskjermbildet.
- Velg Lagre hvis du vil beholde programmet åpent for en ny skanning, eller velg Ferdig for å avslutte programmet.
- 4. Når skanningen er lagret, åpnes et Windows Utforsker-vindu i katalogen der skanningen ble lagret.
- Merk Bare et begrenset antall datamaskiner kan ha skannefunksjonen aktivert samtidig. Trykk på Skannknappen på skriveren for å se hvilke datamaskiner som i øyeblikket er tilgjengelig for skanning.

## Tips for vellykket kopiering

· Legg originalen med utskriftssiden ned i fremre høyre hjørne på glasset.

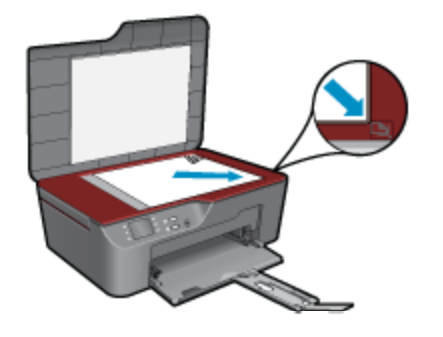

- Hvis du vil øke eller redusere kontrasten på utskriften, velger du **Kopier** fra skriverskjermen og deretter **Innstillinger**. Fra **Kopiinnstillinger**-menyen velger du **Lysere/mørkere** for å justere kontrasten.
- Hvis du vil velge papirstørrelse og papirtype for utskriften, velger du Kopier fra skriverskjermen og deretter Innstillinger. Fra menyen Kopiinnstillinger velger du Tilpass størrelse for å velge vanlig papir eller fotopapir og fotopapirstørrelse.
- Hvis du vil endre størrelse på bildet, velger du **Kopier** fra skriverskjermen og deretter **Innstillinger**. Fra menyen **Kopiinnstillinger** velger du **Endre størrelse**.

📒 Klikk her for å koble til Internett for mer informasjon.

## Tips for vellykket skanning

· Legg originalen med utskriftssiden ned i fremre høyre hjørne på glasset.

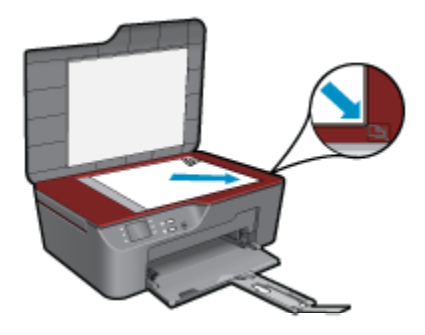

- · Rengjør skannerglasset og kontroller at det ikke er noen fremmedlegemer som har festet seg til det.
- Hvis du har en trådløs tilkobling og har bekreftet at tilkoblingen virker, må du aktivere trådløs skanning i programvaren for å skanne fra skriverskjermen. Åpne skriverprogramvaren for å velge **Skannerhandlinger**, og velg deretter **Administrer Skann til datamaskin**.
- Når du har valgt Skann fra skriverskjermen, velger du datamaskinen du vil skanne til, fra listen på skriverskjermen.
- Hvis du har en trådløs tilkobling fra skriveren til datamaskinen og ønsker å kunne skanne raskt til den tilkoblede datamaskinen når som helst, velger du at **Skann til datamaskin** alltid skal være aktivert.
- Hvis du vil skanne et dokument med flere sider til én fil i stedet for flere filer, starter du skanningen med Skriverprogramvare i stedet for å velge **Skann** fra kontrollpanelet.

<u> Klikk her for å koble til Internett for mer informasjon</u>.

## 7 Arbeide med blekkpatroner

- Kontrollere de beregnede blekknivåene
- Bestille blekkpatroner
- Bytte ut patronene
- Informasjon om blekkpatrongaranti

## Kontrollere de beregnede blekknivåene

Du kan enkelt kontrollere blekknivået for å finne ut om du snart må skifte ut en blekkpatron. Blekkforsyningsnivået viser omtrent hvor mye blekk som er igjen i blekkpatronene.

## Slik kontrollerer du blekknivået fra frontpanelet

- 1. Fra startskjermbildet på kontrollpanelet, som viser Kopi, Skann og Hurtigskjemaer, trykker du på Oppsettknappen.
  - Brik Hvis du ikke ser startskjermbildet, trykker du på Tilbake-knappen til det kommer frem.
- 2. Velg Blekkstatus

## Slik kontrollerer du blekknivåene fra Skriverprogramvare

- 1. Klikk på HP All-in-One-ikonet på skrivebordet for å åpne Skriverprogramvare.
  - Merk Du kan også åpne Skriverprogramvare ved å klikke på Start > Programmer > HP > HP Deskjet 3070 B611 series > HP Deskjet 3070 B611 series
- 2. I Skriverprogramvare klikker du på Beregnede blekknivåer.
- Merk 1 Hvis du har satt inn en etterfylt eller reprodusert blekkpatron, eller hvis en patron har vært brukt i en annen skriver, kan blekknivåindikatoren være unøyaktig eller utilgjengelig.

**Merk 2** Advarsler og indikatorer om blekknivå viser bare anslag for planleggingsformål. Når du ser et varsel om lite blekk, bør du ha en ny patron tilgjengelig for å unngå mulige utskriftsforsinkelser. Du trenger ikke å bytte patronene før utskriftskvaliteten blir uakseptabel.

**Merk 3** Blekk fra patronene brukes på en rekke forskjellige måter i utskriftsprosessen, inkludert i initialiseringsprosessen, som klargjør produktet og patronene for utskrift, og under service av skrivehodet, som holder dysene rene slik at blekket flyter jevnt. Noe overskuddsblekk vil også være igjen i patronen etter at den er brukt. Du finner mer informasjon på <u>www.hp.com/go/inkusage</u>.

## **Bestille blekkpatroner**

Før du bestiller patroner, må du finne riktig patronnummer.

## Finne patronnummeret på skriveren

Patronnummeret finner du på innsiden av patrondekselet.

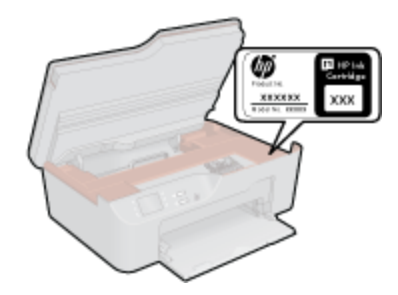

## Finne patronnummeret i Skriverprogramvare

- 1. Klikk på HP All-in-One-ikonet på skrivebordet for å åpne Skriverprogramvare.
  - Merk Du kan også åpne Skriverprogramvare ved å klikke på Start > Programmer > HP > HP Deskjet 3070 B611 series > HP Deskjet 3070 B611 series
- I Skriverprogramvare klikker du på Kjøp rekvisita online. Når du bruker denne lenken, vises riktig patronnummer automatisk.

Hvis du vil bestille ekte HP-blekkpatroner til HP All-in-One, går du til <u>www.hp.com/buy/supplies</u>. Hvis du blir bedt om det, velger du land/region, følger instruksjonene på skjermen for å velge produkt, og deretter klikker du på en av handlekoblingene på siden.

Merk Elektronisk bestilling av blekkpatroner støttes ikke i alle land eller regioner. Hvis det ikke er tilgjengelig i ditt land / din region, kan du likevel vise informasjon om rekvisita og skrive ut en liste som du kan ha som referanse når du kjøper hos en lokal HP-forhandler.

## **Beslektede emner**

Velge riktige blekkpatroner på side 28

## Velge riktige blekkpatroner

HP anbefaler at du bruker originale HP-blekkpatroner. Originale HP-blekkpatroner er konstruert og testet sammen med HP-skrivere for å gi deg flotte resultater, gang etter gang.

## Beslektede emner

• Bestille blekkpatroner på side 27

## Bytte ut patronene

## Slik bytter du ut blekkpatronene

- 1. Kontroller at produktet er slått på.
- 2. Ta ut patron.
  - a. Åpne blekkpatrondekselet.

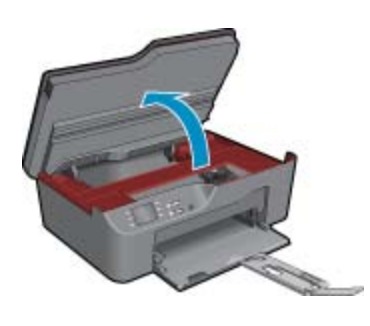

Vent til patronvognen har flyttet seg til høyre side av produktet.

b. Trykk på tappen på patronen, og ta den deretter ut av sporet.

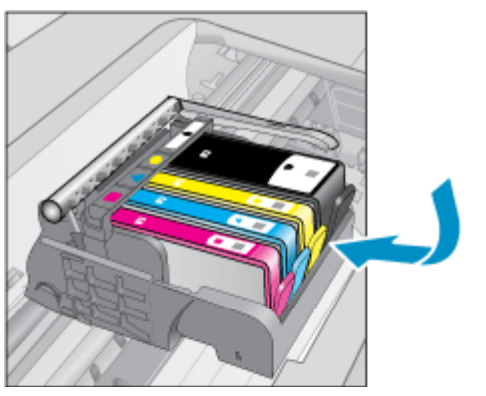

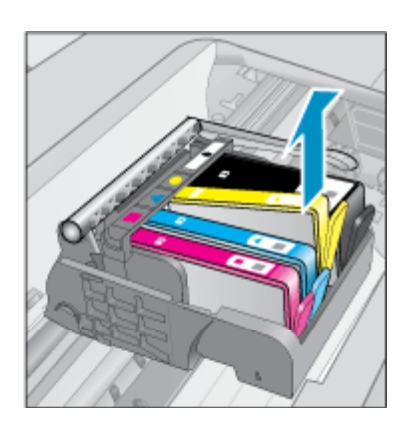

- 3. Sett inn ny patron.
  - a. Ta patronen ut av emballasjen.

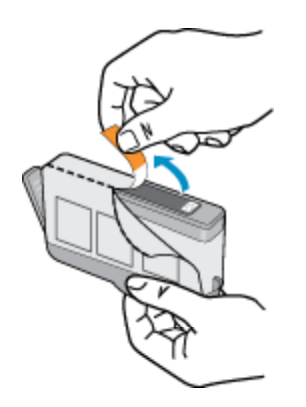

b. Vri den oransje hetten for å fjerne den. Du må kanskje vri hardt for å fjerne hetten.

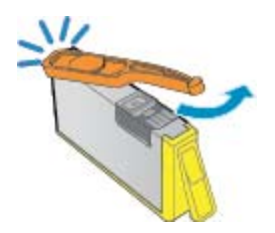

c. Juster patronen etter de fargede ikonene, og skyv den deretter inn i sporet til den klikker på plass.

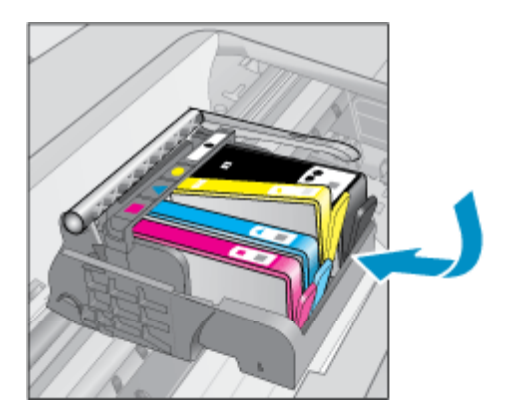

d. Lukk blekkpatrondekslet.

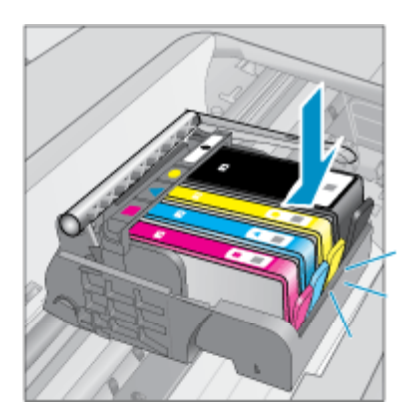

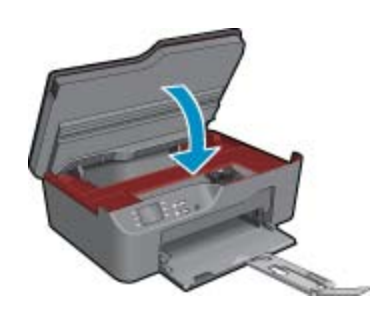

## Informasjon om blekkpatrongaranti

HPs blekkpatrongaranti gjelder når produktet brukes i den tiltenkte utskriftsenheten fra HP. Denne garantien dekker ikke HP-blekkpatronprodukter som er etterfylt, gjenbrukt, renovert, brukt uriktig eller klusset med.

I garantiperioden er produktet dekket så lenge HP-blekket ikke er brukt opp og utløpsdatoen for garantien ikke er nådd. Utløspdatoen for garantien, i formatet ÅÅÅÅ/MM, finnes på produktet slik:

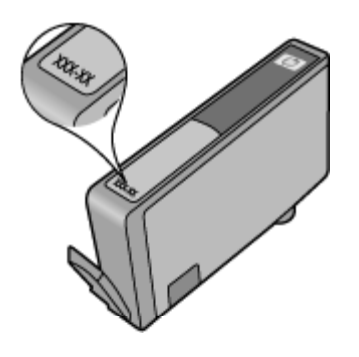

Se den trykte dokumentasjonen som fulgte med produktet for å få en kopi av HPs erklæring om begrenset garanti.

### Tilkobling 31

**Filkobling** 

## 8 Tilkobling

- <u>WiFi Protected Setup (WPS krever WPS-ruter)</u>
- <u>Tradisjonell trådløs tilkobling (krever ruter)</u>
- <u>USB-tilkobling (ikke nettverkstilkobling)</u>
- Endre fra en USB-tilkobling til et trådløst nettverk
- Koble til en ny skriver
- Endre nettverksinnstillinger
- <u>Tips for konfigurasjon og bruk av nettverkstilkoblet skriver</u>
- · Avanserte verktøy for skriveradministrasjon (for nettverkstilkoblede skrivere)

## WiFi Protected Setup (WPS – krever WPS-ruter)

Disse instruksjonene er for brukere som allerede har installert og konfigurert skriverprogramvaren. Se instruksjonene som fulgte med skriveren når du skal installere første gang.

Hvis du skal koble HP All-in-One til et trådløst nettverk ved å bruke WPS (WiFi Protected Setup), trenger du følgende:

Et trådløst 802.11b/g/n-nettverk som inkluderer en WPS-aktivert trådløs ruter eller et tilgangspunkt.

Merk 802.11n støtter bare 2,4 Ghz

En stasjonær eller bærbar datamaskin med støtte for trådløst nettverk eller et nettverkskort (NIC). Datamaskinen må være koblet til det trådløse nettverket som du har tenkt å installere HP All-in-One i.

Merk Hvis du har en WPS-ruter (Wi-Fi Protected Setup) med en WPS-trykknapp, følger du Trykknappmetoden. Hvis du ikke er sikker på om ruteren har en trykknapp, følger du metoden med Trådløsinnstillinger-menyen.

## Trykknapp-metode (PBC)

- 1. Trykk på WPS-knappen (WiFi Protected Setup) på ruteren.
- Trykk på og hold nede Trådløst-knappen på skriveren til trådløslampen begynner å blinke. Trykk og hold i 3 sekunder for å starte WPS-trykknappmodus.
- Merk Produktet starter en tidtaker for omtrent to minutter, og den tilsvarende knappen på nettverksenheten må trykkes i løpet av denne tidsperioden.

## Trådløsinnstillinger-meny

- Trykk på Trådløst-knappen på skriveren for å åpne Trådløs-menyen. Hvis skriveren skriver ut, er i en feiltilstand eller utfører en viktig oppgave, må du vente til oppgaven er fullført eller feilen er rettet før du trykker på Trådløst-knappen.
- 2. Velg Trådløsinnstillinger fra skriverskjermen.
- 3. Velg WiFi Protected Setup fra skriverskjermen.
- 4. Hvis du har en WPS-ruter (Wi-Fi Protected Setup) med en WPS-trykknapp, velger du Trykknapp og følger instruksjonene på skjermen. Hvis ruteren ikke har en trykknapp, eller hvis du ikke er sikker, velger du PIN og følger instruksjonene på skjermen.
- Merk Produktet starter en tidtaker i omtrent to minutter. I løpet av denne perioden må den tilsvarende knappen på nettverksenheten trykkes, eller ruterens PIN-kode må skrives inn på ruterens konfigurasjonsside.

## Tradisjonell trådløs tilkobling (krever ruter)

Når du skal koble HP All-in-One til et integrert trådløst WLAN 802.11-nettverk, trenger du følgende:

Et trådløst 802.11b/g/n-nettverk som inkluderer en trådløs ruter eller et tilgangspunkt.

Merk 802.11n støtter bare 2,4 Ghz

En stasjonær eller bærbar datamaskin med støtte for trådløst nettverk eller et nettverkskort (NIC). Datamaskinen må være koblet til det trådløse nettverket som du har tenkt å installere HP All-in-One i. Nettverksnavn (SSID)

WEP-nøkkel eller WPA-tilgangsnøkkel (hvis nødvendig).

## Slik kobler du til produktet

- 1. Sett inn produktets programvare-CD i datamaskinens CD-ROM-stasjon.
- 2. Følg instruksjonene på skjermen.

Når du ser en melding om det, kobler du produktet til datamaskinen ved hjelp av USB-kabelen som fulgte med i esken. Følg instruksjonene på skjermen for å angi innstillingene for det trådløse nettverket. Produktet vil forsøke å koble seg til nettverket. Hvis tilkoblingen mislykkes, følger du ledetekstene for å løse problemet og prøver på nytt.

 Når installeringen er fullført, blir du bedt om å koble fra USB-kabelen og teste den trådløse nettverksforbindelsen. Når produktet kobler seg til nettverket, installerer du programvaren på hver datamaskin som skal bruke produktet via nettverket.

## **USB-tilkobling (ikke nettverkstilkobling)**

HP All-in-One støtter en USB 2.0 High Speed-port på baksiden for tilkobling til en datamaskin.

**Merk** Webtjenester vil ikke være tilgjengelig med en direkte USB-tilkobling.

#### Slik kobler du til produktet med USB-kabelen

- ▲ Se installeringsinstruksjonene som fulgte med produktet for å finne informasjon om hvordan du kobler til en datamaskin med en USB-kabel.
  - Werk Ikke koble USB-kabelen til produktet før du ser en melding om det.

Hvis skriverprogramvaren er installert, vil skriveren fungere som en plug-and-play-enhet. Hvis programvaren ikke er installert, setter du inn CDen som fulgte med skriveren. Følg instruksjonene på skjermen.

## Endre fra en USB-tilkobling til et trådløst nettverk

Hvis du først konfigurerte skriveren og installerte programvaren med en USB-kabel som koblet skriveren direkte til datamaskinen, kan du enkelt endre til en trådløs nettverkstilkobling. Da trenger du et trådløst 802.11b/g/n-nettverk som inkluderer en trådløs ruter eller tilgangspunkt.

#### Endre fra en USB-tilkobling til et trådløst nettverk

- 1. Fra datamaskinens Start-meny velger du Alle programmer eller Programmer og deretter HP.
- 2. Velg HP Deskjet 3070 B611 All-in-One series
- 3. Velg Skriveroppsett og programvarevalg.
- 4. Velg Konverter USB-tilkoblet skriver til trådløs. Følg veiledningen på skjermen.

## Koble til en ny skriver

#### Koble til en ny skriver

- 1. Fra datamaskinens Start-meny velger du Alle programmer eller Programmer og deretter HP.
- 2. Velg HP Deskjet 3070 B611 All-in-One series

Merk 802.11n støtter bare 2,4 Ghz

- 3. Velg Skriveroppsett og programvarevalg.
- 4. Velg Koble til en ny skriver. Følg veiledningen på skjermen.

## Endre nettverksinnstillinger

## Endre nettverksinnstillinger

- 1. Fra datamaskinens Start-meny velger du Alle programmer eller Programmer og deretter HP.
- 2. Velg HP Deskjet 3070 B611 All-in-One series
- 3. Velg Skriveroppsett og programvarevalg.
- 4. Velg Koble til en ny skriver. Følg veiledningen på skjermen.

# Tips for konfigurasjon og bruk av nettverkstilkoblet skriver

Disse tipsene kan være nyttige når du skal konfigurere og bruke en nettverksskriver:

- Når du skal konfigurere den trådløse nettverksskriveren, må du passe på at den trådløse ruteren eller tilgangspunktet er slått på. Skriveren søker etter trådløse rutere, og lister deretter nettverksnavnene som ble funnet, på datamaskinen.
- Hvis datamaskinen er koblet til et VPN (Virtual Private Network), må du koble fra VPN før du får tilgang til andre enheter i nettverket, inkludert skriveren.
- Lær hvordan du finner sikkerhetsinnstillingene for nettverket. <u>Klikk her for å koble til Internett for mer</u> informasjon.
- Lær om verktøyet for nettverksdiagnostikk og andre problemløsingstips. <u>Klikk her for å koble til Internett for</u> mer informasjon.
- Lær hvordan du bytter fra en USB-tilkobling til en trådløs tilkobling. <u>Klikk her for å koble til Internett for mer</u> informasjon.
- Lær hvordan du arbeider med brannmuren og anti-virusprogrammer under installeringen av skriveren. <u>Klikk</u> her for å koble til Internett for mer informasjon.

# Avanserte verktøy for skriveradministrasjon (for nettverkstilkoblede skrivere)

Når skriveren er koblet til et nettverk, kan du bruke den innebygde Web-serveren til å vise statusinformasjon, endre innstillinger og administrere skriveren fra datamaskinen.

Merk Hvis du skal vise eller endre innstillinger, trenger du kanskje et passord.

Du kan åpne og bruke bruke den innebygde webserveren uten å være koblet til Internett, men enkelte funksjoner er ikke tilgjengelig.

- <u>Slik åpner du innebygde Web-serveren</u>
- Om informasjonskapsler

## Slik åpner du innebygde Web-serveren

Merk Skriveren må være i et nettverk og må ha en IP-adresse. IP-adressen til skriveren finner du ved å trykke på Trådløst-knappen eller ved å skrive ut en nettverkskonfigurasjonsside.

I en støttet nettleser på datamaskinen skriver du inn IP-adressen eller vertsnavnet som er tilordnet skriveren.

Hvis IP-adressen for eksempel er 192.168.0.12, skriver du inn følgende adresse i en nettleser, for eksempel Internet Explorer: http://192.168.0.12.

## Om informasjonskapsler

Den innebygde webserveren (EWS) plasserer svært små tekstfiler (informasjonskapsler) på harddisken når du bruker Internett. Ved hjelp av disse filene gjenkjenner EWS datamaskinen nesten gang du går til nettstedet. Hvis du for eksempel har konfigurert EWS-språket, hjelper informasjonskapsler med å huske hvilket språk du har valgt, slik at sidene vises på dette språket neste gang du bruker den innebygde Web-serveren. Selv om noen informasjonskapsler fjernes på slutten av hver økt (for eksempel informasjonskapselen som lagrer det valgte språket), lagres andre (for eksempel informasjonskapselen som lagrer kundespesifikke innstillinger) på datamaskinen til du fjerner dem manuelt.

Du kan konfigurere nettleseren til å godta alle informasjonskapsler, eller du kan konfigurere den til å varsle deg hver gang en informasjonskapsel tilbys, slik at du kan bestemme hvilke informasjonskapsler du vil godta eller avvise. Du kan også bruke nettleseren til å fjerne uønskede informasjonskapsler.

- Merk Hvis du deaktiverer informasjonskapsler, deaktiveres én eller flere av følgende funksjoner, avhengig av skriveren:
- Starte der du sist forlot programmet (særlig nyttig når du bruker installeringsveivisere)
- Huske EWS-språkinnstillingen
- Tilpasse EWS-hjemmesiden

Hvis du vil vite mer om hvordan du endrer innstillingene for personvern og informasjonskapsler og hvordan du viser eller sletter informasjonskapsler, kan du se dokumentasjonen til nettleseren.

## 9 Løse et problem

Denne delen inneholder følgende emner:

- Forbedre utskriftskvaliteten
- Fjerne fastkjørt papir
- Kan ikke skrive ut
- <u>Nettverk</u>
- HPs kundestøtte

## Forbedre utskriftskvaliteten

- 1. Kontroller at du bruker ekte HP-patroner.
- Kontroller utskriftsegenskapene for å forsikre deg om at du har valgt riktig papirtype og utskriftskvalitet fra Medier-listen. I Skriverprogramvare klikker du på Skriverhandlinger og deretter Angi innstillinger for å åpne utskriftsegenskapene.
- Kontroller de beregnede blekknivåene for å finne ut om det er lite blekk i patronene. Du finner mer informasjon i Kontrollere de beregnede blekknivåene på side 27. Hvis det er lite blekk i patronene, bør du vurdere å bytte dem ut.
- 4. Juster blekkpatronene

### Slik justerer du patronene fra Skriverprogramvare

- Merk Ved å justere blekkpatronene sikrer du et resultat av høy kvalitet. Du får melding på HP All-in-One om å justere patronene hver gang du setter inn en ny blekkpatron. Hvis du fjerner og setter inn samme blekkpatron på nytt, vil du ikke få melding på HP All-in-One-enheten om å justere blekkpatronene. HP Allin-One-enheten husker justeringsverdiene for den aktuelle blekkpatronen, så du trenger ikke justere blekkpatronene på nytt.
- a. Legg ubrukt vanlig hvitt papir med Letter- eller A4-størrelse i innskuffen.
- b. I Skriverprogramvare klikker du på Skriverhandlinger og deretter Vedlikeholdsoppgaver for å åpne Skriververktøykasse.
- c. Da åpnes Skriververktøykasse.
- d. Klikk på Juster blekkpatroner i kategorien Enhetstjenester. Produktet skriver ut en justeringsside.
- e. Legg justeringsarket for blekkpatroner med forsiden ned i fremre, høyre hjørne på glasset.
- f. Følg instruksjonene på skriverskjermen for å justere patronene. Resirkuler eller kast justeringsarket for blekkpatronene.
- 5. Skriv ut en diagnostikkside hvis det ikke er lite blekk igjen i patronene.

### Slik skriver du ut en diagnostikkside

- a. Legg ubrukt vanlig hvitt papir med Letter- eller A4-størrelse i innskuffen.
- b. I Skriverprogramvare klikker du på Skriverhandlinger og deretter Vedlikeholdsoppgaver for å åpne Skriververktøykasse.
- c. Klikk på Skriv ut diagnostikkinformasjon i kategorien Enhetsrapporter for å skrive ut en diagnostikkside. Se på de blå, magenta, gule og svarte boksene på diagnostikksiden. Hvis du ser striper i de fargede feltene og det svarte feltet, eller hvis det ikke er blekk i deler av feltene, kjører du automatisk rengjøring av blekkpatronene.

| vinter Status Report                              |                                   |                              |                            |               |
|---------------------------------------------------|-----------------------------------|------------------------------|----------------------------|---------------|
| Product Information                               | Connectivit                       | y Sellings                   |                            |               |
| Linkster Name 197 Decisio                         | 12 Network Status Office          |                              |                            |               |
| 2 Minute Municer Jultin                           | In Autor Connection Type: Texture |                              |                            |               |
| 3 Invariante: Critich-Sellines                    | M. UNL 100-18-18-18               |                              |                            |               |
| 4. Product frumber CHD/SA                         | M. Heatherine (#1810205           |                              |                            |               |
| 5. Serves (3: 11001                               | 17 Admin Page                     | oward: Not Set               |                            |               |
| 8. Printer Zone (PN) 0                            |                                   |                              |                            |               |
| T.Perman Vestor MUSPhatack                        | Scan Settin                       | Q6                           |                            |               |
| 8. FM Parch Versen: 8                             |                                   |                              |                            |               |
| & County/Region: 18-71                            | 18. Prot Pane                     | Destrutions Last II          |                            |               |
| 10 Dupment feet motphent                          | 18 Buene O                        | New Twol, Not Plum           |                            |               |
| Print Usage Information                           | Scan Usag                         | e information                |                            |               |
| at these Brown Brown at                           |                                   |                              |                            |               |
| 12 Burderbase Plages Printed S                    | Its Pages Sciences 1              |                              |                            |               |
| Ink Delivery System Informat                      | ion                               |                              |                            |               |
| 11. W. 104                                        |                                   |                              |                            |               |
| 22 on Depty                                       | <b>Hegeria</b>                    | Come                         | Talue                      | Dauk          |
| 23 Entranet ini Level                             |                                   |                              |                            |               |
|                                                   |                                   | ] [                          | ] [                        | ]             |
| 24 an Euror                                       |                                   |                              |                            |               |
| 25-ha human                                       | circial2016                       | 2710923415                   | 07000010                   | 101042010     |
| 28.055                                            |                                   |                              |                            |               |
| 17.MP                                             | *                                 |                              |                            | A. Contractor |
| 25. Initial Advancements Electron                 | 10/12/2012                        | 11/09020116                  | 00/25/2912                 | 0001011       |
| 25 hit familiar                                   | 144                               | 100                          |                            |               |
| Additional Assistance                             |                                   |                              |                            |               |
| For more information about how to always set      | tings and diagrams problems.      | tes le uter documentale      | r be your device. The      |               |
| Assumentation is available on your computer       | wher you install the software-    | ether from the rolP Designal | Foliar Schutze (Hindow     | 0.476         |
| Hoty Verver (Mac 400)                             |                                   |                              |                            |               |
| Weelnes Network Test                              |                                   |                              |                            |               |
| To verify your product is only correctly for this | releas, run the Wireleas Netwo    | en Teni, Yeu-can access if   | in last itum the derive or | nini pendi    |

11

6. Rengjør blekkpatronene automatisk hvis diagnostikksiden viser striper eller manglende farger i boksene med farger og svart.

#### Slik rengjør du patronene automatisk

- a. Legg ubrukt vanlig hvitt papir med Letter- eller A4-størrelse i innskuffen.
- b. I Skriverprogramvare klikker du på Skriverhandlinger og deretter Vedlikeholdsoppgaver for å åpne Skriververktøykasse.
- c. Klikk på Rengjør blekkpatroner i kategorien Enhetstjenester. Følg veiledningen på skjermen.

Hvis løsningene ovenfor ikke løste problemet, klikker du her for mer problemløsingsinformasjon på Internett.

## Fjerne fastkjørt papir

Hvis du ser fastkjørt papir og får tilgang til det fra utsiden av skriveren, drar du ut papiret og trykker på OK. Hvis du ikke ser eller får tak i papiret fra utsiden, åpner du blekkpatrondekselet for å finne det fastkjørte papiret.

#### Åpne patrondekselet for å finne papiret som sitter fast

- 1. Hvis papiret er i patrontilgangsområdet, drar du i papiret for å fjerne det.
  - Werk Når du fjerner papiret, må du passe på at du ikke berører den hvite kodestripen som er festet til vognen.

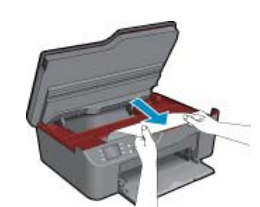

2. Hvis det fastkjørte papiret er nærmere baksiden av skriveren, åpner du utrenskingsdekselet for å få tak i det.

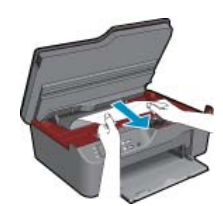

- a. Åpne utrenskingsdekselet.
- b. Fjern fastkjørt papir.
- c. Lukk dekselet. Skyv dekselet forsiktig mot skriveren til begge låsene klikker på plass.
- 3. Hvis du ikke får tak i papiret ved å åpne patrondekselet, lukker du dekselet.
  - a. Fjern alt papir eller alle medier fra papirskuffen.
  - b. Snu skriveren slik at den hviler på venstre side.
  - c. Skyv ut papirskuffen, og fjern deretter det fastkjørte papiret fra innsiden av skriveren.

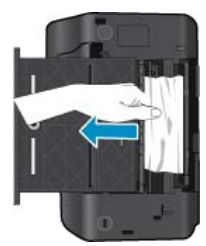

- **d**. Skyv papirskuffen tilbake på plass.
- e. Snu skriveren slik at den står riktig vei, og legg i papir.

Trykk på OK-valgknappen på kontrollpanelet for å fortsette med gjeldende jobb.

Hvis løsningene ovenfor ikke løste problemet, klikker du her for mer problemløsingsinformasjon på Internett.

## Forhindre papirstopp

- Ikke legg for mye i innskuffen.
- Ta ut utskrevet papir av utskuffen ofte.
- Kontroller at papiret i innskuffen ligger flatt, og at kantene ikke er bøyd eller revet.
- Ikke kombiner ulike papirtyper og -størrelser i innskuffen, alt papiret i innskuffen må være av samme type og størrelse.
- Juster papirbreddeskinnen i innskuffen slik at den ligger tett inntil hele papirbunken. Kontroller at papirbreddeskinnen ikke bøyer papiret i innskuffen.
- · Ikke tving papiret for langt fremover i innskuffen.

Hvis løsningene ovenfor ikke løste problemet, klikker du her for mer problemløsingsinformasjon på Internett.

## Kan ikke skrive ut

Hvis du har problemer med å skrive ut, kan du laste ned HP Utskriftsdiagnostikkverktøy. Dette verktøyet kan løse problemet for deg automatisk. Klikk på riktig lenke for å laste ned verktøyet:

Merk HP Utskriftsdiagnostikkverktøy er kanskje ikke tilgjengelig på alle språk.

Ta med til nedlastingssiden for HP Utskriftsdiagnostikkverktøy (32-bits Windows).

Ta med til nedlastingssiden for HP Utskriftsdiagnostikkverktøy (64-bits Windows).

## Løse utskriftsproblemer

Merk Kontroller at skriveren er slått på og at det er papir i skuffen. Hvis du fremdeles ikke kan skrive ut, prøver du følgende i rekkefølge:

- 1. Se etter og løs eventuelle feilmeldinger
- 2. Koble fra USB-kabelen og koble den til igjen

3. Kontroller at produktet ikke er i pausemodus eller frakoblet

## Slik kontrollerer du at produktet ikke er i pausemodus eller frakoblet

- a. Gjør ett av følgende, avhengig av operativsystemet:
  - Windows 7: På Start-menyen i Windows klikker du på Enheter og skrivere.
  - Windows Vista: På Start-menyen i Windows klikker du på Kontrollpanel og så på Skrivere.
  - Windows XP: På Start-menyen i Windows klikker du på Kontrollpanel og så på Skrivere og telefakser.
- **b**. Dobbeltklikk på ikonet for produktet eller høyreklikk på ikonet for produktet og velg **Se hva som skrives ut** for å åpne utskriftskøen.
- c. På Skriver-menyen må du kontrollere at det ikke er en hake ved siden av Stans utskrift midlertidig eller Bruk skriver frakoblet.
- d. Hvis du har gjort endringer, prøver du å skrive ut igjen.
- 4. Kontroller at produktet er angitt som standardskriver.

## Slik kontrollerer du at produktet er angitt som standardskriver

- a. Gjør ett av følgende, avhengig av operativsystemet:
  - Windows 7: På Start-menyen i Windows klikker du på Enheter og skrivere.
  - Windows Vista: På Start-menyen i Windows klikker du på Kontrollpanel og så på Skrivere.
  - Windows XP: På Start-menyen i Windows klikker du på Kontrollpanel og så på Skrivere og telefakser.
- b. Kontroller at riktig produkt er angitt som standardskriver.
   Standardskriveren har et avkrysningsmerke i en svart eller grønn sirkel ved siden av.
- c. Hvis feil produkt er angitt som standardskriver, høyreklikker du på riktig produkt og velger **Angi som** standardskriver.
- d. Prøv å bruke produktet igjen.
- 5. Start utskriftstjenesten på nytt.

### Slik starter du utskriftstjenesten på nytt

a. Gjør ett av følgende, avhengig av operativsystemet:

## Windows 7

- På Start-menyen i Windows klikker du på Kontrollpanel, System og sikkerhet og så på Administrative verktøy.
- Dobbeltklikk på Tjenester.
- Høyreklikk på Print Spooler og klikk på Egenskaper.
- I kategorien Generelt, ved siden av Oppstartstype, må du kontrollere at Automatisk er valgt.
- Hvis tjenesten ikke kjører allerede, klikker du på Start under Tjenestestatus. Klikk deretter på OK.

### Windows Vista

- På Start-menyen i Windows klikker du på Kontrollpanel, System og vedlikehold, Administrative verktøy.
- Dobbeltklikk på Tjenester.
- Høyreklikk på Print Spooler-tjeneste og klikk på Egenskaper.
- I kategorien Generelt, ved siden av Oppstartstype, må du kontrollere at Automatisk er valgt.
- Hvis tjenesten ikke kjører allerede, klikker du på Start under Tjenestestatus. Klikk deretter på OK.

### Windows XP

- På Start-menyen i Windows høyreklikker du på Min datamaskin.
- Klikk på Håndter og deretter på Tjenester og programmer.

- Dobbeltklikk på Tjenester og velg deretter Print Spooler.
- Høyreklikk på Print Spooler og klikk på Start på nytt for å starte tjenesten på nytt.
- b. Kontroller at riktig produkt er angitt som standardskriver.
   Standardskriveren har et avkrysningsmerke i en svart eller grønn sirkel ved siden av.
- c. Hvis feil produkt er angitt som standardskriver, høyreklikker du på riktig produkt og velger Angi som standardskriver.
- d. Prøv å bruke produktet igjen.
- 6. Start datamaskinen på nytt.
- 7. Tøm utskriftskøen.

### Slik tømmer du utskriftskøen

- a. Gjør ett av følgende, avhengig av operativsystemet:
  - Windows 7: På Start-menyen i Windows klikker du på Enheter og skrivere.
  - Windows Vista: På Start-menyen i Windows klikker du på Kontrollpanel og så på Skrivere.
  - Windows XP: På Start-menyen i Windows klikker du på Kontrollpanel og så på Skrivere og telefakser.
- b. Dobbeltklikk på ikonet for ditt produkt for å åpne utskriftskøen.
- c. På Skriver-menyen klikker du på Avbryt alle dokumenter eller Fjern utskriftsdokument. Klikk deretter på Ja for å bekrefte.
- d. Hvis det fremdeles er dokumenter i køen, starter du datamaskinen på nytt og frosøker å skrive ut på nytt.
- e. Kontroller utskriftskøen igjen for å forsikre deg om at den er tom, og forsøk å skrive ut på nytt.
   Hvis utskriftskøen ikke er tom, eller hvis den er tom men jobber likevel ikke skrives ut, fortsetter du til neste løsning.

Hvis løsningene ovenfor ikke løste problemet, klikker du her for mer problemløsingsinformasjon på Internett.

## Løsne patronvognen

Fjern eventuelle gjenstander, for eksempel papir, som blokkerer blekkpatronvognen.

Merk Ikke verktøy eller andre objekter til å fjerne fastkjørt papir. Utvis alltid forsiktighet når du fjerner fastkjørt papir fra innsiden av produktet.

Klikk her for å koble til Internett for mer informasjon.

## Klargjøre papirskuff

## Åpne papirskuff

Papirskuffen må være åpen for å starte utskrift.

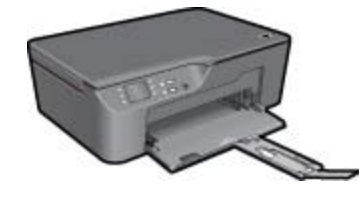

🛃 Klikk her for å koble til Internett for mer informasjon.

## Klargjøre skriver

Hvis du ikke er fornøyd med utskriftskvaliteten, rengjør du patronene automatisk fra kontrollpanelet.

## Rengjør patronene automatisk

- 1. Fra startskjermbildet, som viser Kopi, Skann og Hurtigskjemaer, trykker du på Oppsett-knappen.
  - Merk Hvis du ikke ser startskjermbildet, trykker du på Tilbake-knappen til det kommer frem.
- 2. Velg Rengjør skrivehode fra Verktøy-menyen.
- 3. Følg veiledningen på skjermen.

For å vedlikeholde patronene kan du bruke skriverens funksjon for automatisk avslåing til å styre skriverens strømforbruk.

Hvis du vil ha mer informasjon, se Automatisk avslåing på side 8.

## Skriverfeil

#### Løse skriverfeil

Hvis du allerede har slått skriveren av og så på igjen, og dette ikke løste problemet, kontakter du HPs kundestøtte.

🕑 Kontakt HPs kundestøtte for hjelp.

## Skrivehodefeil

Det er feil med skrivehodet i dette produktet.

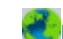

Kontakt HPs kundestøtte for hjelp.

## Blekkpatronproblem

Prøv først å ta ut blekkpatronene og så sette dem inn igjen. Hvis dette ikke hjelper, rengjør du blekkpatronkontaktene. Hvis problemet fremdeles ikke er løst, Bytte ut patronene på side 28.

#### Rengjør blekkpatronkontaktene

- △ Forsiktig Rengjøringsprosedyren skal bare ta noen få minutter. Pass på at blekkpatronene blir satt inn igjen i produktet så snart som mulig. Du bør ikke la blekkpatronene være utenfor produktet i mer enn 30 minutter. Det kan føre til skade på både skrivehodet og blekkpatronene.
- 1. Kontroller at produktet er slått på.
- 2. Åpne blekkpatrondekselet.

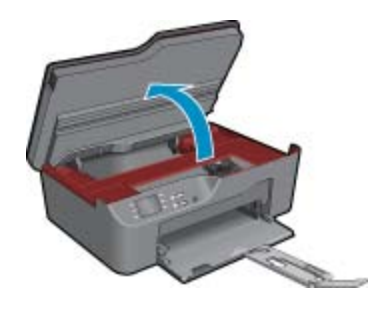

Vent til patronvognen har flyttet seg til høyre side av produktet.

3. Trykk på tappen på blekkpatronen som er angitt i meldingen, og ta den deretter ut av sporet.

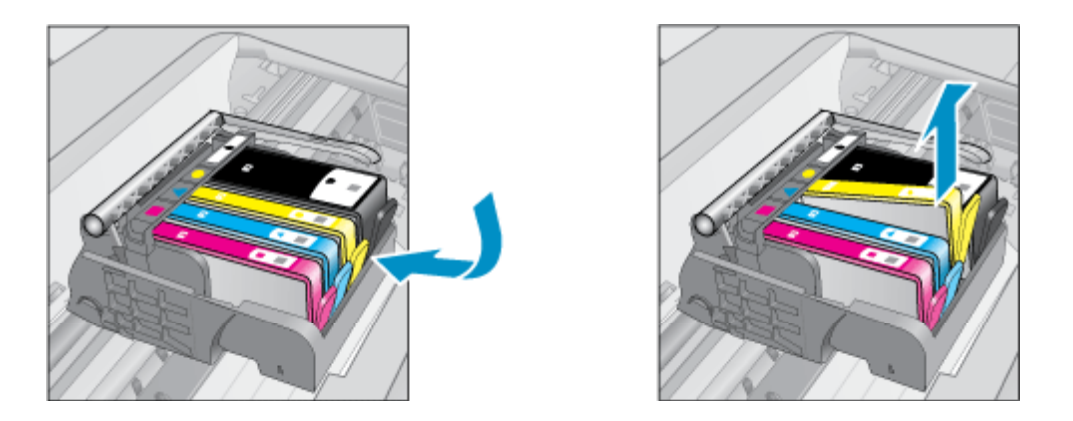

4. Hold blekkpatronen i sidene med bunnen vendt opp og finn frem til de elektriske kontaktene. De elektriske kontaktene er de fire små rektanglene av kobber- eller gullfarget metall nederst på blekkpatronen.

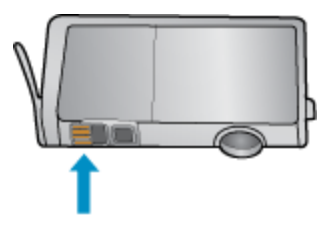

- 5. Tørk av kontaktene med en tørr bomullspinne eller lofri klut.
  - △ Forsiktig Vær forsiktig slik at du bare berører kontaktene og ikke smører noe av blekket eller annen forurensing på andre deler av patronen.
- Finn frem til kontaktene på skrivehodet inne i produktet. Kontaktene ser ut som et sett med fire kobber- eller gullbelagte pinner som er plassert i forhold til kontaktene på blekkpatronen.

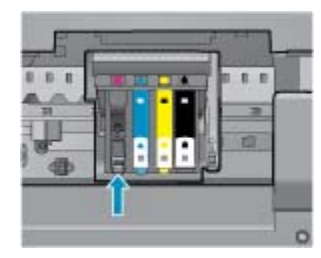

- 7. Bruk en tørr bomullspinne eller lofri klut til å tørke av kontaktene.
- 8. Sett inn blekkpatronen igjen.
- 9. Lukk dekselet og se om feilmeldingen er forsvunnet.
- 10. Hvis du fremdeles får feilmeldingen, slår du produktet av og deretter på igjen.

Klikk her for å koble til Internett for mer informasjon.

## **Oppsettpatroner**

Når du setter opp skriveren første gang, må du installere patronene som fulgte med i esken sammen med skriveren. Disse patronene er merket med OPPSETT, og de kalibrerer skriveren før første utskriftsjobb. Hvis du ikke installerer OPPSETT-patronene under det første oppsettet, oppstår det en feil. Hvis du har installert et sett med ordinære patroner, må du ta dem ut og installere OPPSETT-patronene for å fullføre skriveroppsettet. Når skriveroppsettet er fullført, kan skriveren bruke ordinære patroner.

Advarsel Du må sette de oransje hettene tilbake på de ordinære patronene du tar ut. Hvis ikke vil de raskt tørke ut. Noe blekk vil likevel fordampe, men mindre enn om patronene ikke hadde hetten på. Du kan om nødvendig bruke de oransje hettene fra OPPSETT-patronene.

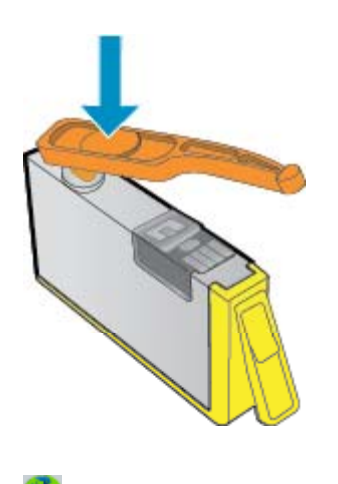

Kontakt HPs kundestøtte for hjelp.

## Rekvisitaoppgraderingspatron

## Prøv å få skriveren til å gjenkjenne rekvisitaoppgraderingspatronen.

- 1. Ta ut rekvisitaoppgraderingspatronen.
- 2. Sett inn den originale patronen.
- 3. Lukk patrondekselet og vent til vognen ikke beveger seg lenger.
- 4. Ta ut originalpatronen og erstatt den med rekvisitaoppgraderingspatronen.
- 5. Lukk patrondekselet og vent til vognen ikke beveger seg lenger.

Hvis du fremdeles får en feilmelding om rekvisitaoppgraderingsproblemer, kontakter du HPs kundestøtte.

Kontakt HPs kundestøtte for hjelp.

## Patron av eldre generasjon

Du må bruke en nyere versjon av denne patronen. Når du skal iddentifisere en nyere versjon av patronen, leter du utenpå patronemballasjen for å finne utløspdatoen for garantien.

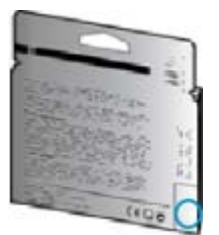

Hvis den sier 'v1' flere steder til høyre for datoen, er patronen den oppdaterte nyere versjonen.

Kontakt HPs kundestøtte for hjelp.

## Nettverk

- Lær hvordan du finner sikkerhetsinnstillingene for nettverket. <u>Klikk her for å koble til Internett for mer</u> informasjon.
- Lær om verktøyet for nettverksdiagnostikk og andre problemløsingstips. <u>Klikk her for å koble til Internett for</u> mer informasjon.
- Lær hvordan du bytter fra en USB-tilkobling til en trådløs tilkobling. <u>Klikk her for å koble til Internett for mer</u> informasjon.
- Lær hvordan du arbeider med brannmuren og anti-virusprogrammer under installeringen av skriveren. <u>Klikk</u> her for å koble til Internett for mer informasjon.

## HPs kundestøtte

- <u>Registrere produktet</u>
- <u>Kundestøtteprosessen</u>
- <u>HPs kundestøtte via telefon</u>
- Andre garantialternativer

## **Registrere produktet**

Ved å sette av noen få minutter til registrering vil du få raskere service, mer effektiv støtte og varsler om produktstøtte. Hvis du ikke registrerte skriveren da du installerte programvaren, kan du registrere nå på <u>http://www.register.hp.com</u>.

## Kundestøtteprosessen

## Følg denne fremgangsmåten hvis du har problemer:

- 1. Se dokumentasjonen som fulgte med produktet.
- Besøk HPs nettsted for kundestøtte på <u>www.hp.com/support</u>. HPs nettbaserte kundestøtte er tilgjengelig for alle HP-kunder. Det er den raskeste kilden til oppdatert produktinformasjon og eksperthjelp, og omfatter følgende:
  - · Rask tilgang til kvalifiserte kundestøttespesialister
  - Programvare- og skriverdriveroppdateringer for produktet
  - · Verdifull produkt- og problemløsingsinformasjon for vanlige problemer
  - Proaktive produktoppdateringer, kundestøttevarsler og nyhetsbrev som er tilgjengelig når du registrerer produktet
- 3. Ring HPs kundestøtte. Kundestøttealternativer og -tilgjengelighet varierer med produkt, land/region og språk.

## HPs kundestøtte via telefon

Telefonstøttealternativer og tilgjengelighet varierer, avhengig av produkt, land/region og språk.

Denne delen inneholder følgende emner:

- Telefonstøtteperiode
- Ringe kundestøtte
- Telefonnumre for kundestøtte
- <u>Etter telefonstøtteperioden</u>

## Telefonstøtteperiode

Ett års telefonstøtte er tilgjengelig i Nord-Amerika, Stillehavsområdet av Asia og Latin-Amerika (inkludert Mexico). For å finne varigheten av telefonstøtte i Europa, Midtøsten og Afrika kan du gå til <u>www.hp.com/support</u>. Vanlige telefonkostnader kommer i tillegg.

## **Ringe kundestøtte**

Ring HP kundestøtte når du er ved datamaskinen og produktet. Vær forberedt på å oppgi følgende informasjon:

- Produktnavn (HP Deskjet 3070 B611 All-in-One series)
- Modellnummer (finnes på innsiden av blekkpatrondekselet)

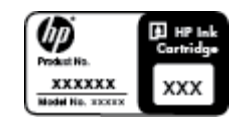

- Serienummer (finnes på baksiden eller undersiden av produktet)
- Meldinger som vises når situasjonen oppstår
- Vær forberedt på å svare på disse spørsmålene:
  - Har denne situasjonen oppstått før?
  - Kan du gjenskape situasjonen?
  - Hadde du nylig lagt til ny maskinvare eller programvare på datamaskinen da denne situasjonen oppsto?
  - · Hendte det noe annet i forkant av denne situasjonen (som tordenvær, at produktet ble flyttet, osv.)?

## Telefonnumre for kundestøtte

Du finner den nyeste HP-listen over telefonnumre til kundestøtte, og informasjon om kostnader, på <u>www.hp.com/</u> <u>support</u>.

## Etter telefonstøtteperioden

Etter at telefonstøtteperioden er utløpt, kan du få hjelp fra HP mot en avgift. Hjelp kan også være tilgjengelig på HPs nettsted for kundestøtte: <u>www.hp.com/support</u>. Kontakt HP-forhandleren eller ring telefonnummeret for kundestøtte i ditt land eller din region for å finne ut mer om kundestøttealternativene.

## Andre garantialternativer

Utvidede garantiordninger er tilgjengelig for HP All-in-One mot en tilleggskostnad. Gå til <u>www.hp.com/support</u>, velg land/region og språk, og utforsk deretter området for tjenester og garantier for å finne informasjon om de utvidede serviceplanene.

## 10 Teknisk informasjon

De tekniske spesifikasjonene og informasjon om internasjonale forskrifter for HP All-in-One finnes i denne delen.

Du finner flere spesifikasjoner i den trykte dokumentasjonen som fulgte med HP All-in-One.

Denne delen inneholder følgende emner:

- Merknad
- Informasjon om blekkpatronbrikke
- Produktspesifikasjoner
- Program for miljømessig produktforvaltning
- Informasjon om forskrifter

## Merknad

#### Merknader fra Hewlett-Packard Company

Informasjonen i dette dokumentet kan endres uten varsel.

Med enerett. Gjengivelse, tilpasning eller oversettelse av dette materialet er ikke tillatt uten at det først er innhentet skriftlig tillatelse fra Hewlett-Packard, med unntak av det som er tillatt i henhold til lover om opphavsrett. De eneste garantiene for HPs produkter og tjenester er angitt i den uttrykte garantien som følger med slike produkter og tjenester. Ingenting i dette dokumentet kan tolkes som en tilleggsgaranti. HP er ikke erstatningsansvarlig for tekniske eller andre typer feil eller utelatelser i dette dokumentet.

© 2011 Hewlett-Packard Development Company, LP.

Microsoft, Windows, Windows XP og Windows Vista er registrerte varemerker i USA for Microsoft Corporation.

Windows 7 er enten et registrert varemerke eller varemerke for Microsoft Corporation i USA og/eller andre land.

Intel og Pentium er varemerker eller registrerte varemerker for Intel Corporation eller dets datterselskaper i USA og andre land.

Adobe® er et varemerke for Adobe Systems Incorporated.

## Informasjon om blekkpatronbrikke

HP-patronene som brukes med dette produktet, inneholder en minnebrikke som hjelper til med driften av produktet. Denne minnebrikken vil også samle inn et begrenset sett med informasjon om bruken av produktet, som kan inkludere følgende: datoen da patronen ble installert første gang, datoen da patronen ble brukt sist, antall sider som er skrevet ut med patronen, sidedekningen, utskriftsmodiene som ble brukt, eventuelle utskriftsfeil som kan ha oppstått, og produktmodell. Denne informasjonen hjelper HP med å lage fremtidige produkter som tilfredsstiller kundenes utskriftsbehov.

Dataene som samles inn fra patronminnebrikken, inneholder ikke informasjon som kan brukes til å identifisere en kunde eller bruker av patronen eller produktet.

HP samler inn et utvalg av minnebrikkene fra patronene som returneres til HPs gratis retur- og gjenvinningsprogram (HP Planet Partners: <u>www.hp.com/hpinfo/globalcitizenship/environment/recycle/</u>). Minnebrikkene fra dette utvalget leses og studeres med det formålet å forbedre fremtidige HP-produkter. HP-partnere som hjelper til med gjenvinning av denne patronen, kan også ha tilgang til disse dataene.

Alle tredjeparter som tar hånd om patronen, kan ha tilgang til den anonyme informasjonen på minnebrikken. Hvis du ikke ønsker å gi tilgang til denne informasjonen, kan du gjøre brikken ubrukelig. Men hvis du gjør brikken ubrukelig, kan ikke patronen brukes i et HP-produkt.

Hvis du ikke ønsker å gi denne anonyme informasjonen, kan du gjøre informasjonen utilgjengelig ved å slå av minnebrikkens mulighet til å samle inn informasjon om bruk av produktet.

#### Slik deaktiverer du funksjonen

- 1. Fra startskjermbildet på skriverskjermen trykker du på Oppsett-knappen.
  - Merk Startskjermbildet viser Kopi, Skann og Hurtigskjemaer. Hvis du ikke ser disse alternativene, trykker du på Tilbake-knappen til du gjør det.
- 2. Fra Oppsett-menyen velger du Verktøy.
- Fra Verktøy-menyen velger du Patronbrikkeinfo. Du kan velge å deaktivere eller aktivere funksjonen for innsamling av bruksinformasjon

Merk Du kan fortsette å bruke patronen i HP-produktet selv om du deaktiverer minnebrikkens mulighet til å samle inn informasjon om bruk av produktet.

## Produktspesifikasjoner

Denne delen inneholder tekniske spesifikasjoner for din HP All-in-One. Du finner komplette produktspesifikasjoner i produktets dataark på <u>www.hp.com/support</u>.

## Systemkrav

Hvis du ønsker informasjon om fremtidige operativsystemversjoner og støtte, kan du besøke HPs nettsted for kundestøtte på <u>www.hp.com/support</u>.

### Miljøspesifikasjoner

- Anbefalt driftstemperaturområde: 15 °C til 32 °C (59 °F til 90 °F)
- Tillatt driftstemperaturområde: 5 °C til 40 °C (41 °F til 104 °F)
- Fuktighet: 15% til 80% RF, ikke-kondenserende; 28 °C maksimalt duggpunkt
- Temperatur når ikke i bruk (oppbevaring): -40 °C til 60 °C (-40 °F til 140 °F)
- · Ved sterke elektromagnetiske felter kan utdata fra HP All-in-One påvirkes i noen grad.
- HP anbefaler at du bruker en USB-kabel mindre enn eller lik 3 m for å minimere støy som skyldes felt med potensielt høye elektromagnetiske verdier

### Papirskuffkapasitet

Vanlige papirark (80 g/m<sup>2</sup>): Opptil 50

Konvolutter: Opptil 5

Indekskort: Opptil 20

Fotopapir: Opptil 20

#### Utskuffkapasitet

Vanlige papirark (80 g/m²): Opptil 20

Konvolutter: Opptil 5

Indekskort: Opptil 10

Fotopapir: Opptil 10

### Papirstørrelse

Se i skriverprogramvaren hvis du vil ha en fullstendig liste over størrelser som støttes.

### Papirvekt

Vanlig papir: 64 til 90 g/m<sup>2</sup> (16 til 24 pund)

Konvolutter: 75 til 90 g/m<sup>2</sup> (20 til 24 pund)

Kort: Opptil 200 g/m<sup>2</sup> (indekskort maksimalt 110 pund)

Fotopapir: Opptil 280 g/m<sup>2</sup> (75 pund)

#### Utskriftsspesifikasjoner

- · Utskriftshastighetene varierer, avhengig av hvor sammensatt dokumentet er.
- Metode: Termisk blekkskriver (drop-on-demand)
- Språk: PCL3 GUI

### Spesifikasjoner for kopiering

- Digital bildebehandling
- · Kopieringshastigheten varierer etter modell og kompleksiteten til dokumentet
- Oppløsning: opptil 600 dpi

## Spesifikasjoner for skanning

- Optisk oppløsning: opptil 1200 dpi
- Maskinvareoppløsning: opptil 1200 x 2400 dpi
- Forbedret oppløsning: opptil 2400 x 2400 dpi
- Bitdybde: 24-bits farger, 8-bits gråtoner (256 gråtoner)
- Største skannestørrelse fra glass: 21,6 x 29,7 cm
- Filtyper som støttes: BMP, JPEG, PNG, TIFF, PDF
- Twain-versjon: 1.9

### Utskriftsoppløsning

## Utkastmodus

- Fargeinndata/svart gjengivelse: 300 x 300 dpi
- Utskrift (svart/farge): Automatisk

### Normal modus

- Fargeinndata/svart gjengivelse: 600 x 300 dpi
- Utskrift (svart/farge): Automatisk

### Vanlig-Best-modus

- Fargeinndata/svart gjengivelse: 600 x 600 dpi
- Utskrift: 600 x 1200 dpi (svart), Automatisk (farge)

#### Foto-Best-modus

- Fargeinndata/svart gjengivelse: 600 x 600 dpi
- Utskrift (svart/farge): Automatisk

#### Maksimal oppløsning

- Fargeinndata/svart gjengivelse: 1200 x 1200 dpi
- Utskrift: Automatisk (svart), 4800 x 1200 optimerte dpi (farge)

### Strømspesifikasjoner

#### CQ191-60017

- Inngangsspenning: 100 240 V vs (+/- 10%)
- Inngangsfrekvens: 50/60 Hz (+/- 3Hz)

#### CQ191-60018

- Inngangsspenning: 200 240 V vs (+/- 10%)
- Inngangsfrekvens: 50/60 Hz (+/- 3Hz)

Merk Bruk bare strømledningen som er levert av HP.

### Patronkapasitet

Besøk www.hp.com/go/learnaboutsupplies for å finne informasjon om beregnet kapasitet.

### Akustisk informasjon

Hvis du har Internett-tilgang, kan du få akustisk informasjon fra følgende HP-nettsted: Gå til: <u>www.hp.com/</u> <u>support</u>.

## Program for miljømessig produktforvaltning

Hewlett-Packard forplikter seg til å produsere kvalitetsprodukter på en miljøvennlig måte. Dette produktet er utformet med tanke på resirkulering. Antallet materialer er holdt på et minimum, samtidig som vi sikrer tilfredsstillende funksjonalitet og pålitelighet. Ulike materialer er utformet slik at de er lette å ta fra hverandre. Festeanordninger og andre tilkoblinger er enkle å finne, komme til og fjerne ved hjelp av vanlige verktøy. Deler med høy prioritet er utformet for enkel tilgang med sikte på demontering og reparasjon.

Hvis du vil ha mer informasjon, kan du besøke HPs nettsted Commitment to the Environment på:

www.hp.com/hpinfo/globalcitizenship/environment/index.html

- <u>Miljøtips</u>
- Papirbruk
- Plast
- Dataark for materialsikkerhet (MSDS)
- Gjenvinningsprogram
- Gjenvinningsprogram for HP inkjet-rekvisita
- <u>Strømforbruk</u>
- Hvilemodus
- · Disposal of waste equipment by users in private households in the European Union
- Kjemiske stoffer

## Miljøtips

HP har forpliktet seg til å hjelpe kunder med å redusere belastningen på miljøet. HP har gitt miljøtipsene nedenfor for å hjelpe deg med å fokusere på måter du kan vurdere og redusere virkningen av dine utskriftsvalg. I tillegg til de spesifikke funksjonene i dette produktet kan du besøke HPs nettsted Eco Solutions for å finne mer informasjon om HPs miljøinitiativer.

## www.hp.com/hpinfo/globalcitizenship/environment/

## Miljøfunksjoner i ditt produkt

- Informasjon om strømsparing: Hvis du vil finne ENERGY STAR®-kvalifiseringsstatusen for dette produktet, kan du se <u>www.hp.com/go/energystar</u>.
- Resirkulerte materialer: Hvis du ønsker mer informasjon om gjenvinning av HP-produkter, kan du besøke: www.hp.com/hpinfo/globalcitizenship/environment/recycle/

#### Papirbruk

Dette produktet egner seg for bruk av resirkulert papir i henhold til DIN 19309 og EN 12281:2002. Plast

Plastdeler som veier over 25 gram, er merket i henhold til internasjonale standarder, slik at det er lettere å identifisere plast for resirkulering ved slutten av produktlevetiden.

## Dataark for materialsikkerhet (MSDS)

Dataark for materialsikkerhet finner du på HPs nettsted på adressen:

### www.hp.com/go/msds

## Gjenvinningsprogram

HP tilbyr stadig flere retur- og resirkuleringsordninger i mange land/regioner, og samarbeider med noen av de største resirkuleringssenterne for elektronikkprodukter over hele verden. HP bevarer ressurser ved å videreselge noen av sine mest populære produkter. Hvis du ønsker mer informasjon om resirkulering av HP-produkter, kan du besøke:

### www.hp.com/hpinfo/globalcitizenship/environment/recycle/

### Gjenvinningsprogram for HP inkjet-rekvisita

HP forplikter seg til å ta hensyn til miljøet. En resirkuleringsordning for HP Inkjet-rekvisita er tilgjengelig i mange land/regioner, slik at du kan resirkulere brukte blekkpatroner gratis. Du finner mer informasjon på dette nettstedet:

## www.hp.com/hpinfo/globalcitizenship/environment/recycle/

### Strømforbruk

Utskrifts- og bildebehandlingsutstyr fra Hewlett-Packard som er merket med ENERGY STAR®-logoen, er kvalifisert i henhold til U.S. Environmental Protection Agencys ENERGY STAR-spesifikasjoner for bildebehandlingsutstyr. Følgende merke vil være på ENERGY STAR-kvalifiserte bildebehandlingsprodukter:

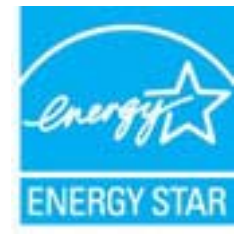

Ytterligere modellinformasjon om ENERGY STAR-kvalifiserte bildebehandlingsprodukter finner du på: www.hp.com/go/energystar

### Hvilemodus

- Strømforbruket reduseres i hvilemodus.
- Etter det første skriveroppsettet vil skriveren settes i hvilemodus etter 5 minutter uten aktivitet.
- Denne tiden kan ikke endres.

#### Disposal of waste equipment by users in private households in the European Union

Disposal of Weste Equipment by Users in Private Households in the European Union This symbol on the product or on its packaging indicates that this product must not be disposed of with your other household waste. Instead, it is your responsibility to dispose of your waste equipment by handing it over to a designated collection point for the recycling of waste electrical and electronic equipment. The separate collection and recycling of your waste equipment by handing it over to a designated collection point for the recycling of waste electrical and electronic equipment. The separate collection and recycling of your waste time of disposal will help to conserve natural resources and ensure that it is recycled in a manner that protects human health and the environment. For more information about where you can drop off your waste equipment for recycling, please contact your local of yoffice, yoor household waste elipsoal service or the shop where you purchased the product.

our waste equipment for recycling, please contact your local city office, your household waste disposal service or the shop where you price and the product. uation des équipment for recycling, please contact your local city office, your household waste disposal service or the shop where you price and the product. service des équipments usagés par les utilisateurs dans les foyem privis au sein de l'Union européenne feance de carsymbio suit le produit to ui us one meshalage indique que vous ne pourver pas vous décharssore de car produit de la même façon que vou séchets courants, intraire, vous êtus responsable de l'évencation de vos équipements usagés et, à cet effet, vous êtus tenu de las remettre à un point de collecte agéé pour le recyclage des équipements inquies et électroniques usagés, Le thi, Férocutation ne le recyclage des équipements usagés permettent de prédiverer les resources naturelles et de s'assurer que ces équipements recyclés dans le respect de la santé humaine et de l'environnement. Pour plus d'informations sur les lieux de collecte des équipements usagés, veuillez contacter votre mainte, votre service altement des déchars ménagers ou le magasin où vous avez acheté le produit. sigung von Bekirogeriten duich Benutzer in privaten Haushalten in der EU is Symbol auf dem Produkt oder fesson Verpackung gibt an, dass das Produkt richt zusammen mit dem Restmüll entisorgt werden darf. Es obliegt daher Ihrer Verantwortung, das Gerita en entisprechenden Stelle für dei Intersorgung und Wedereverentrumg von Bietkorgeriten alle Arit abougeben (zill, eine Verstaffhof). Die separate Sammiung und das Becycein Ihrer alten reporter autor zetpunkt Ihrer Entsorgung digit zum Schutz der Umwelt bie lund gewährlieistet, dass sie auf eine Art und Weise recyceit werden, die keine Gefährdung für die Gesundheit des chen und der Unweit danstaffur. Weitere Informationen darüber, wo Sie alte Elektrogeräte aum Recycein abgeben können, enhalten Sie bie den örtlichen Behörden. Weitstoffhöfen oder wo Sie das Geät er

The dia optimistic file outside the source of the source of the source o o di smalt

inación de residuos de aparatos eléctricos y electrónicos por parte de usuarios domésticos en la Unión Europea símbiol: en el producio o en el embalaje indica que no se puede desechar el producto Junto con los residuos domésticos. Por el contrario, si debe eliminar este tipo de residuo, es comabilidad del usuario entreganto en un punto de recojda derignado de reclador de aparatos electrónicos y eléctricos. El recicitaje y la recogrida por separado de estos residuos en el mento de la eliminación avudanía a preserve recutos naturales y a garantizar que el reciciaje proteía la solar y el medio ambiento. Si debes información adicional isobre los lugares donde de dejar estos residuos para su recicidado, polngase en contacto con las autoridades locales de au cutadad, con el servicio de gestión de residuos o com las tendes donde adquiró el

#### idace vysi

ace vysloužilého zařízení uživateli v domácnosti v zemich EU načka na produktu nebo na jeho obalu označuje, že temo produkt nesmí být likvidován prostým vyhozeném do bižného domovního odpadu. Odpovidále za to, že vysloužiléh zařízení bur načka na produktu nebo na jeho obalu označuje, že temo produkt nesmí být likvidován prostým vyhozeném do bižného domovního odpadu. Odpovidále za to, že vysloužiléh zařízení bur načka na klivitaci do tistovených bětných mist utených k recyklaci vysloužilých elektrických a elektronických zařízení. Likvidace vysloužiléh zařížené utení a recyklaci nahá zachování přisotného zárodu na vyslovené prodětíne způstobem chulníchím liduké zdraní a horní prostřed. Duší informace o tom, kam můžete vysloužilé zařízení předst k aci. možtva zářízetí do tistoří mistri samopstřev, od společností providějicí svze z ilivideci domovního odpadu nebo v obchodi, ktoří jas produkt zakoupil.

rtskaffelse af affaldsudstyr for brugere i private husholdninger i EU tits symbol ja produkter tiler på dets emballage indkeren, at produktet ikke må bortskaffes sammen med andet husholdningsaffald. I stedet er det dit ansvar at bortskaffe affaldsudstyr ved aflevere det på dentil beregnede indoamingssteder med henblik på genbrug af elektrisk og elektronisk affaldsudstyr. Den separate indsamling og genbrug af dit affaldsudstyr på tidspunktet bortskaffelse er med til at bevare naturlige ressourcer og skive, at genbrug inder sted på en midde, der bestyrter menneskers helbred samt miljøet. Hvis du vil vide mere om, hvor du kan evere dit affaldsudstyr til genbrug, kan du kommale kommunen, der lokaler movalioninvæns eller den forretning, hvor du kabre produkter.

Afvoer van afgedaniste apparatuur door gebruikers in particuliere huithoudens in die Europesie Unie Dit symbool op het product of de verpakking geeft aan dar dit product niet mag worden afgevoerd met het huishoudelijk afval. Het is uw verantwoordelijkheid uw afgedaniste apparatuur hereren op een aangewezen haameljourt voor de verwerking van afgedaniste de ektischie en de leistonische apparatuur. De gescheiden inzameling en verwerking van uw afgedaniste apparatuur draagt bij tot het speer van natuurlijke bronnen en tot het hergebruik van materiaal op een wijze die de volkigezondheid en het milieu beschermt. Voor meer informatie over waar uw afgedanise apparatuur kunt inheiveren voor necycling kunt u contact openeme met het gemeentehuis in uw voorgaledenai of de winkel waar u het product het bargesc

remajagidamistes kasutuselt kõrvaidatavate seadmete kältlemine Euroopa Liidus Gui toote vakendil en see sämbol, ei tohi seda toodet visata ohmajäätmete huka. Teie kohus on viis tarbetuks muuturud seade selleks ettenähtud elektri-ja elektroo ulitiseerimiskohta. Vuliseeritavate seadmete eraidi kogumine ja käitemine atiava säkäta loovaavatsisi ning tagada, et käitlemine toimub inimeste tervisele ja keskkonale ohut selle kohta, kuhu saate utiliseeritava seadmete eraidi kogumine ja käitemine atiava.

le ohutult. Lisatea

winis, kuni saite uniseemines seame kanemises vaa, saae kusoa konaakos umaakos umaansuses, umegeament kujotaja teitävien läiteide koiteide koiteide koiteisa seise kusoa konaakos umaakos umaakos uku kujotaja kuisekon kuiseko tuotteessa tai sen pakkuksessa oleva merkinä osoittaa, etä tuoteta ei saa hävitää talousjäteiden mukans. Käytäjän veivollisuus on huolehtia siitä, että kuhettävie laite toimitetaam ja elektronikkalateronnu kerkinysiteisesen. Huivettävien laiteella elektroniksi säisää kuonnorvaraja. Näin toimimalla varnistetaan myös, leirätys tapahtuu tavalla, joka suojelee ihmisten terveyttä ja ympäristöä. Saat tarvittaessa lisäteteloe jätteiden kierätyspalkoista paikallisilta viranomaisilta, jäkeyhtiöihti tai tuotteen myyjähä.

μετούτηγραμέ. Το παρόγ σύμβολο στον εξαπλαμό ή στη συσκουαία του υποδεικινέει ότι το προϊόν αυτό δεν πρέπει να πετοχτεί μαζί με άλλα οικιακά απορρίμματα. Αντίθετα, ευθύνη σας είναι να απορρ το άροηστα οικοτεικίς σε μαι αναθορισμέη μουνάδα συλληγή απορριμμάτων για την ανακίκλωση άμαρτστου ηλεκτροικού και ηλεκτροικού εξοπλισμού. Η χωρατή συλλογή και ανακούλωσ άρρηστων συσκευών θα ουμβάλει στη διατήρηση των φυσκών πόρων και στη διασφάλιση ότι θα ανακικλωθούν με τέτοιον τράπο, ώστε να προσιτατεύεται η υγεία των ανθρώπων και το παρβάλλον. Τι παριοσότερες Γικηροοροίς σχετικό με το πού μπορείτε τα άρρηστες συσκευώς για ανακύκλωση, επικοινωνήστε με τις κατά τόποως αρμόδιες αρχές ή με το κατάστημα από το αποίο αγοράσειτε το προίδοι.

kautomijau on to dovinou opopou o populou. A hulladčkanyagok kezelése a maginháztartiskikhan az Európai Unióban Ez a szimbólum, amely a termélem vagy annak ciomagolisán van feltiantetve, azt jelzi, hogy a termék nem kezelhető egyűst az egyeb háztartisi hulladékkal. Az Ön feladata, hogy a kézülék hulladkanyagok elkilősi elkitysa elkitholym, amely az elektromos hulladókanyagok és az elektronikus berendezések újrahasznosításávai foglalkozik. A hulladékanyagok elkilőinhett győjtése és újrahasznosítása hozzáján ul természeti erőforsísok megőzesébene, egyital azt is bitrosítja, hogy a hulladék újrahasznosítása az egészségre és a kömyesetre nem trahansa módon tohterikei. Ha teljékotattási taszente kapai azösnői a helyköntő i a helykön takol isadon tako kezeti elő fordujón a helyt önkormányzathoz, a háztartási hulladék begyőjtésével foglalkozó vállalathoz vagy a termék forgalmazójához.

Lietotāju atbrīvošanās no nederīgām iericēm Eiropas Savienības privātajās mājsaimniecībās 51s simbols uz ierīces vai tās iepakoguma notāda, ka šo ierīcī nedrīkat izmezi kopā ar priveizībaja satistītumiem, Jūs esat atbildīgs par atbrīvošanos no nederīgās ierīces, to nododot norādzajā savaidāmas virtā, lai tītu veitar nedrīgā alektrīsās un elektronistā aprikojuma otveizībjā pārstrāda. Spacīdā nederīgās ierīces savākāma un otveizībjā pārstrāda palidz taupīr dabas resumus un nodolītu raktu otveizējo pāsvaltību, majasmīdu veiku veisētu un apkārējo vielt. Lai legūtu pagidzi informāciju par to, kur otmeizēja pārstrādi vai nogādāt nederīga ierīcī, kūdzu, saintietis ar veietījo pāskvaltību, majasimiecības attorium savaikāmas dinestu vai veikala, karās Bejadājātes 50 ierīcī.

Europos Sąjungos vartotoją ir privočių namų uklų atlekamos jangos išmetimas Sis simbolis ant produkto arba jo pakuotės nurodo, kad produktas negali būri Brnestas kartu su kitonis namų ūkio atlekomis. Jūs privalote išmesti suvo atlekamą įrangą atduodami ją ja italekamos elektronikos ir elektronis jangos perditirimo purktus. Lei atlekamą inga bus atskinai surenkama ir pedribtus kartų isanga iratūralūs ištekliai ir užikrinama, kad janga yra pedribta žmogaus sveikastį ir gamtą tavojančiu būdu. Deli informacijos apie tai, kur galite išmesti atliekamą pedribti skirtą įsangą kreipistos į atstinkamą vietos tamybę, namų ūkio atliekų Jiedzimo tamybę atos į parduotovę, kurioje pinktus produkta;

na umpoja nos i penosocny, kulnije prinace produkaj kajća natytego sprzetu prze uzljukownika domowych w Unii Europejskiej ol ten umieszczny na produkcie lub opakowaniu oznacza, że tego produktu nie należy wyrzucać razem z innymi odpadami domowymi. Użytkownik jest odpowiedzialny za dostarczenie go sprzetu do wymaczonego pounku gromadzimi zużytych urządzimi elektronicznych. Głomadzenie osobno i recykling tego typu odpadów przyczynia się do ochrony ow natrualnych i jest bezpieczny dla zdrowia i środowska natruralnego. Dalske informacje na temat sposobu utylizacji zużytych urządzeń motna uzyskać u odpowiednich włodz lokalnych ddyćklostwie zajmądzym się usuwaniem odpadów lub w miejscu zakupu produktu.

carte de equipamentos por usuários em residencias da União Europeia símbio no produto ou na embalagem indica que o produto não pode ser descartado junto com o lizo doméstico. No entanto, é sua responsabilidade levar os equipamentos em descartados a um ponto de coleta designado para a reciclagem de equipamentos efeto-eletrônicos. A coleta separada e a reciclagem dos equipamentos no momento do descarte fam na conservição dos recursos naturais e garantem que os equipamentos ento reciclados de forma a protegrer a soúde das pessoas e o meio ambiente. Para obter mais informações sobe descartar deujamentos para reciclágem, entre em contato com o escritório local de sua cidados, o serviço de limpezer pública de subirro ou alogim que adquini o produto.

tup používateľov v knjinách Európskej únie pri vyhadzovaní zariadenia v domácom používaní do odpadu to symbol na produkte alebo na jeho obale znamená, že nesmie by vyhodený s iným komunálnym odpadom. Namiesto toho máte povinnos odovzda toto zariadenie na zbernom mieste, sa zabezpečuje recyklácia elektrických a elektronických zariadeni. Separovaný zber a recyklácia zariadenia určeného na odpad pomôže chrání prirodné zdroja a zabezpeči taký spôsob Alácie, ktorý bude chrání kužák zdratve a životné poststelle. Dalšie informácie o separovanom zbere a recyklácii ziskate na miestnom obecnom úrade, vo firme zabezpečujúcej zber vášho unálneho odpadu alebo v predajní, kde ste produkt kúpili.

Ravnanje z odpadno opremo v gospodinjstvih znotnj Evropske unije Ta znak na izdelku ali embalaži izdelka pomeni, da izdelka ne smete odlagati skupaj z drugimi gospodinjskimi odpadki. Odpedno opremo ste dolžni oddati na določenem zbirnem mestu. reciklizanje odpadne električne in elektronske oprema. Z ločenim zbiranjem in neciklizanjem odpadne opremo eb odlaganju boste pomogali ohraniti naravne vire in zagotovili, da bo odp oprema reciklizana tako, da se vanje zdravje ljudi in okolje. Već informacij o mestih, kjer lahko oddate odpadno opremo za reciklizanje, lahko dobite na občini, v komunalnem podjetju ali tipovini, kjer sta izdelek kupit.

assering av förbrukningsmaterial, för hem- och privatanvändare i EU rodukter eller produktiongarmed den här symbolen fär inte kaseras med vanligt hushällsavfall. I stället har du ansvar för att produkten lämnas till en behörig återvinningsstation för antering av el-och elektronisprodukter. Genom att lämna kaserade produkter till återvinning hjälper du till att bevara våra gemensamma naturesurser. Dessutom skyddas både människor ch mäjön när produkter återvinns på rätt sätt. Kommunala myndigheter, sophanteringsföretag eller butken där varan köptes kan ge mer information om var du lämnar kasserade produkter för

venda

## Kjemiske stoffer

HP er forpliktet til å gi kundene informasjon om de kjemiske substansene i våre produkter for å overholde juridiske krav som REACH (*Forskrift EC No 1907/2006 fra Europaparlamentet og -rådet*). Du finner en rapport med kjemisk informasjon for dette produktet på www.hp.com/go/reach.

## Informasjon om forskrifter

HP All-in-One oppfyller produktkrav fra myndighetene i landet/regionen der du bor.

Denne delen inneholder følgende emner:

- Forskriftsmessig modellidentifikasjonsnummer
- FCC statement
- Notice to users in Korea
- VCCI (Class B) compliance statement for users in Japan
- Notice to users in Japan about the power cord
- Informasjon om EU-forskrifter
- Informasjon om trådløsforskrifter

## Forskriftsmessig modellidentifikasjonsnummer

For forskriftsmessige identifikasjonsformål er produktet tildelt et forskriftsmessig modellnummer. Det forskriftsmessige modellnummeret for ditt produkt er VCVRA-1111. Dette nummeret må ikke forveksles med markedsføringsnavnet (HP Deskjet 3070 B611 All-in-One series, osv.) eller produktnummeret (CB730A, osv.).

## **FCC statement**

#### **FCC** statement

The United States Federal Communications Commission (in 47 CFR 15.105) has specified that the following notice be brought to the attention of users of this product.

This equipment has been tested and found to comply with the limits for a Class B digital device, pursuant to Part 15 of the FCC Rules. These limits are designed to provide reasonable protection against harmful interference in a residential installation. This equipment generates, uses and can radiate radio frequency energy and, if not installed and used in accordance with the instructions, may cause harmful interference to radio communications. However, there is no guarantee that interference will not occur in a particular installation. If this equipment does cause harmful interference to radio or television reception, which can be determined by turning the equipment off and on, the user is encouraged to try to correct the interference by one or more of the following measures:

- · Reorient the receiving antenna.
- · Increase the separation between the equipment and the receiver.
- Connect the equipment into an outlet on a circuit different from that to which the receiver is connected.
- Consult the dealer or an experienced radio/TV technician for help.

For further information, contact: Manager of Corporate Product Regulations

Hewlett-Packard Company 3000 Hanover Street Palo Alto, Ca 94304 (650) 857-1501

Modifications (part 15.21)

The FCC requires the user to be notified that any changes or modifications made to this device that are not expressly approved by HP may void the user's authority to operate the equipment.

This device complies with Part 15 of the FCC Rules. Operation is subject to the following two conditions: (1) this device may not cause harmful interference, and (2) this device must accept any interference received, including interference that may cause undesired operation.

## Notice to users in Korea

| B 급 기기<br>(가정용 방송통신기기) | 이 기기는 가정용(B급)으로 전자파적합등록을 한<br>기기로서 주 로 가정에서 사용하는 것을 목적으로 하며,<br>모든 지역에서 사 용할 수 있습니다. |
|------------------------|--------------------------------------------------------------------------------------|
|------------------------|--------------------------------------------------------------------------------------|

## VCCI (Class B) compliance statement for users in Japan

この装置は、クラスB情報技術装置です。この装置は、家庭環境で使用することを目的として いますが、この装置がラジオやテレビジョン受信機に近接して使用されると、受信障害を引き 起こすことがあります。取扱説明書に従って正しい取り扱いをして下さい。

VCCI-B

## Notice to users in Japan about the power cord

## 製品には、同梱された電源コードをお使い下さい。 同梱された電源コードは、他の製品では使用出来ません。

## Informasjon om EU-forskrifter

Produkter som bærer CE-merking, overholder følgende EU-direktiver:

- Lavspenningsdirektiv 2006/95/EC
- EMC-direktiv 2004/108/EC
- Miljødesigndirektiv 2009/125/EC, der det er aktuelt

CE-samsvar for dette produktet gjelder kun hvis produktet drives med den riktige CE-merkede strømadapteren fra HP.

Hvis dette produktet har telekommunikasjonsfunksjonalitet, overholder det også de grunnleggende kravene i følgende EU-direktiv:

R&TTE-direktiv 1999/5/EC

Samsvar med disse direktivene innebærer komformitet med gjeldende harmoniserte europeiske standarder (europeiske normer) som er oppført i EU Declaration of Conformity utstedt av HP for dette produktet eller denne produktfamilien, og som er tilgjengelig (bare på engelsk) enten i produktdokumentasjonen eller på følgende nettsted: www.hp.com/go/certificates (skriv produktnummeret i søkefeltet).

Samsvaret angis av én av følgende konformitetsmerker som er plassert på produktet:

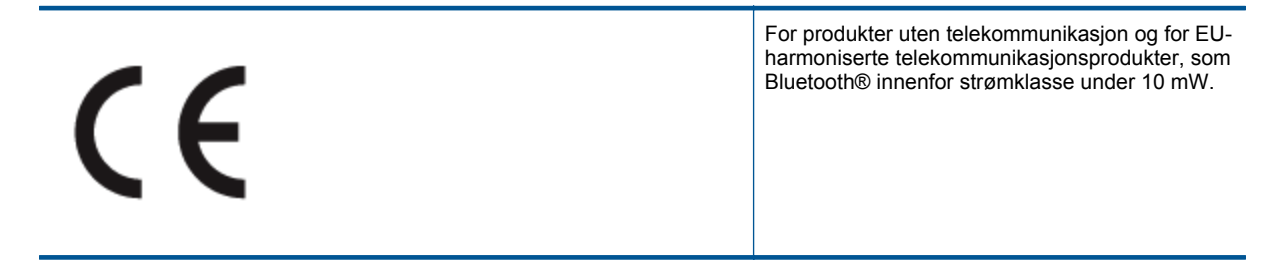

For ikke EU-harmoniserte telekommunikasjonsprodukter (hvis aktuelt er et 4-sifret nummer satt inn mellom CE og !).

(forts.)

# **( € ①**

Se forskriftsetiketten på produktet.

Telekommunikasjonsfunksjonaliteten til dette produktet kan brukes i følgende EU- og EFTA-land: Østerrike, Belgia, Bulgaria, Kypros, Tsjekkia, Danmark, Estland, Finland, Frankrike, Tyskland, Hellas, Ungarn, Island, Irland, Italia, Latvia, Liechtenstein, Litauen, Luxembourg, Malta, Nederland, Norge, Polen, Portugal, Romania, Slovakia, Slovenia, Spania, Sverige, Sveits og Storbritannia.

Telefonkontakten (ikke tilgjengelig på alle produkter) er beregnet for tilkobling til analoge telefonnettverk.

## Produkter med trådløse LAN-enheter

 Enkelte land kan ha spesifikke forpliktelser eller spesielle krav til drift av trådløse lokalnettverk, som kun innendørsbruk eller restriksjoner på tilgjengelige kanaler. Kontroller at landinnstillingene for det trådløse nettverket er riktige.

## Frankrike

 For drift av dette produktet med 2,4 GHz trådløst LAN, gjelder visse restriksjoner: Dette utstyret kan bare brukes innendørs for hele frekvensbåndet 2400 - 2483,5 MHz (kanalene 1-13). For bruk utendørs kan bare frekvensbåndet 2454 - 2483,5 MHz brukes (kanalene 1-7). Se <u>www.arcep.fr</u> for de nyeste kravene.

Kontaktpunktet for spørsmål om forskrifter er:

Hewlett-Packard GmbH, Dept./MS: HQ-TRE, Herrenberger Strasse 140, 71034 Boeblingen, TYSKLAND

## Informasjon om trådløsforskrifter

I denne delen finner du følgende informasjon om forskrifter vedrørende trådløse produkter:

- Exposure to radio frequency radiation
- Notice to users in Brazil
- Notice to users in Canada
- Notice to users in Taiwan

Exposure to radio frequency radiation

## Exposure to radio frequency radiation

**Caution** The radiated output power of this device is far below the FCC radio frequency exposure limits. Nevertheless, the device shall be used in such a manner that the potential for human contact during normal operation is minimized. This product and any attached external antenna, if supported, shall be placed in such a manner to minimize the potential for human contact during normal operation. In order to avoid the possibility of exceeding the FCC radio frequency exposure limits, human proximity to the antenna shall not be less than 20 cm (8 inches) during normal operation.

## Notice to users in Brazil

## Aviso aos usuários no Brasil

Este equipamento opera em caráter secundário, isto é, não tem direito à proteção contra interferência prejudicial, mesmo de estações do mesmo tipo, e não pode causar interferência a sistemas operando em caráter primário. (Res.ANATEL 282/2001).

## Notice to users in Canada

## Notice to users in Canada/Note à l'attention des utilisateurs canadiens

For Indoor Use. This digital apparatus does not exceed the Class B limits for radio noise emissions from the digital apparatus set out in the Radio Interference Regulations of the Canadian Department of Communications. The internal wireless radio complies with RSS 210 and RSS GEN of Industry Canada.

Utiliser à l'intérieur. Le présent appareil numérique n'émet pas de bruit radioélectrique dépassant les limites applicables aux appareils numériques de la classe B prescrites dans le Règlement sur le brouillage radioélectrique édicté par le ministère des Communications du Canada. Le composant RF interne est conforme a la norme RSS-210 and RSS GEN d'Industrie Canada.

Notice to users in Taiwan

## 低功率電波輻射性電機管理辦法

## 第十二條

經型式認證合格之低功率射頻電機,非經許可,公司、商號或使用者均不得擅自變更頻 率、加大功率或變更設計之特性及功能。

## 第十四條

低功率射頻電機之使用不得影響飛航安全及干擾合法通信;經發現有干擾現象時,應立 即停用,並改善至無干擾時方得繼續使用。

前項合法通信,指依電信法規定作業之無線電通信。低功率射頻電機須忍受合法通信或 工業、科學及醫藥用電波輻射性電機設備之干擾。

## Stikkordregister

spesifikasjoner 46

## Е

etter støtteperioden 44

## G

garanti 44 gjenvinning blekkpatroner 48 grensesnittkort 31, 32

## I

informasjon om forskrifter forskriftsmessig modellidentifikasjonsnummer 51 trådløsforskrifter 53

## Κ

knapper, kontrollpanel 6 kontrollpanel funksjoner 6 knapper 6 kopi spesifikasjoner 46 kundestøtte garanti 44 kundestøtteprosess 43

## Ν

nettverk grensesnittkort 31, 32

## Ρ

papir anbefalte typer 17

## S

skanne spesifikasjoner for skanning 47 spesifikasjoner miljøspesifikasjoner 46 program for miljømessig produktforvaltning 47 systemkrav 46

### Т

teknisk informasjon miljøspesifikasjoner 46 spesifikasjoner for kopiering 46 spesifikasjoner for skanning 47 systemkrav 46 utskriftsspesifikasjoner 46 telefonstøtte 43 telefonstøtteperiode periode for kundestøtte 43

## U

utskrift